International Telecommunication Union

### WORLD RADIOCOMMUNICATION SEMINAR 2012

GENEVA, 3-7 DECEMBER 2012

www.itu.int/ITU-R/go/WRS-12

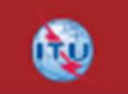

## Exercise on viewing results of MSPACEg available in BR IFICs with SPS\_REPORTS

Space Plans Workshop (AP30/30A)

Presented by: THONG PHAM VIET Space Notification and Plans Division

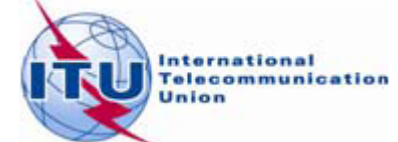

# Outline

General introduction to SPS\_REPORTS

### Exercise on SPS\_REPORTs

Exercise 1: Viewing results of a R1&3 BSS network (Slides 17-25) (file: AP30\_USABSS-34\_mspace\_results.mdb)

Exercise 2: Viewing results of a R1&3 BSS Feeder-link submission (Slides 26-34) (file: AP30A\_NSS-BSS 142E\_mspace\_results.mdb)

Exercise 3: Viewing results of a Region 2 submission (Slide 35-43) (file: AP30-30A\_NSS-BSS 58W\_mspace\_results.mdb)

(files stored at : "\4\_A30\_30A SPS\_REPORTs exercise\Exercise\)

Annex1: Where to get a set-up of SPS Package

Annex2: Get Mspaceg results available in BR IFICs

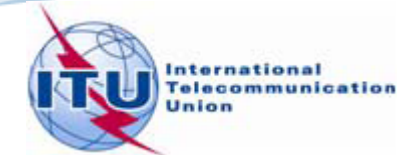

## **SPS\_REPORTS (1)**

SPS\_REPORTS is a part of the SPS Package.

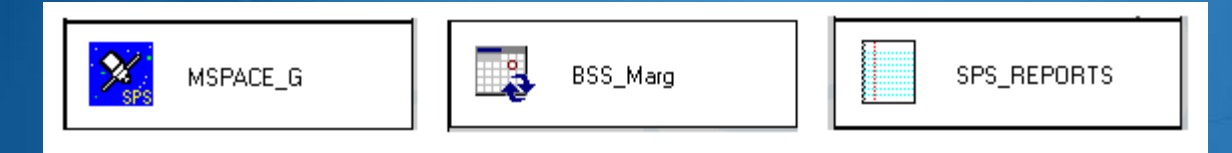

Its purposes:

- Listing affected networks with the worst excess/degradation
- Retrieving Reference Situation/Margin for each test point
- Displaying test points on a world map

from the results of MSPACEg analysis on an AP30/30A Article 4 network.

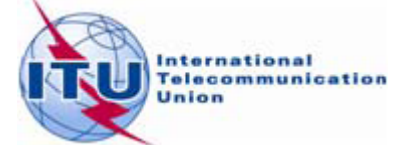

## **SPS\_REPORTS (2)**

### Launching it from the SAM

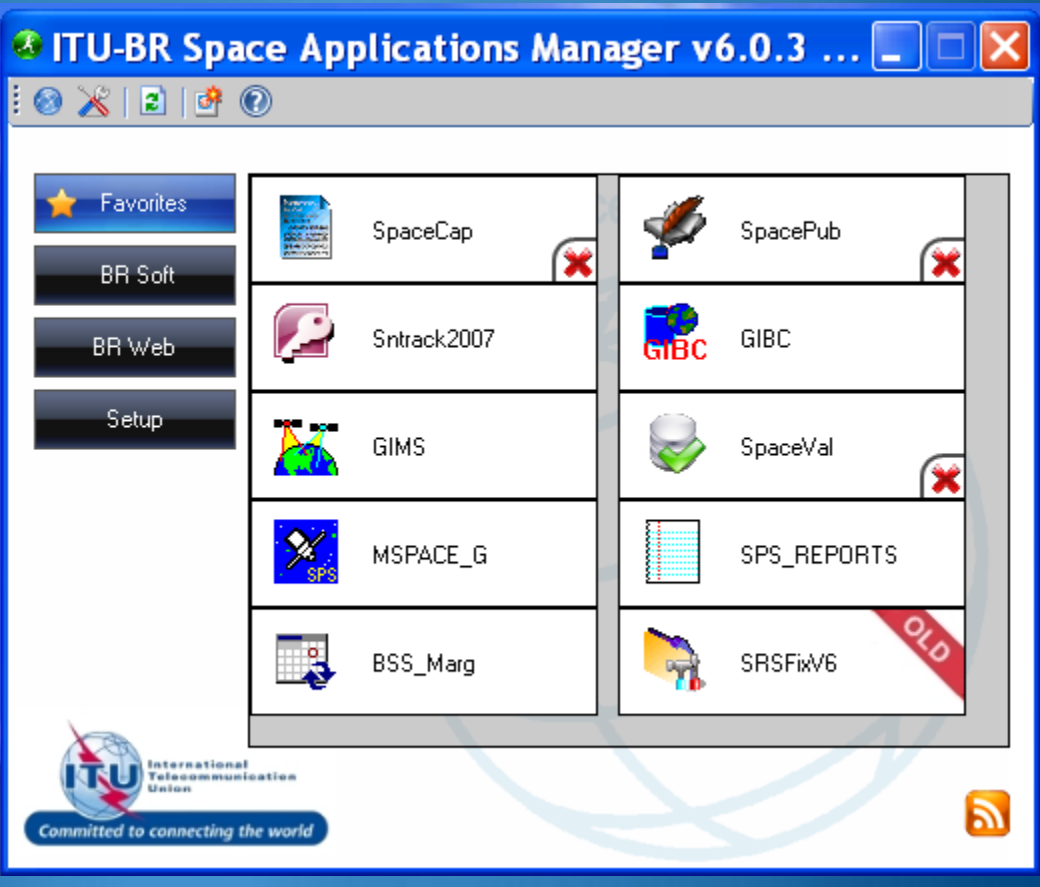

#### Launching it from Start menu

Start > All Programs > BR Space Applications

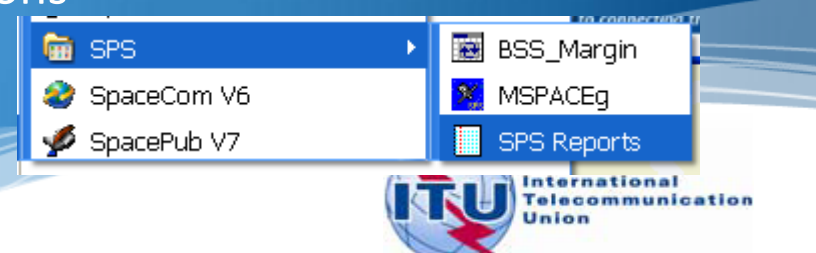

## SPS\_REPORTS (3)

- 1. Compressed report
- 2. Graphical reports
- 3. Reference Situation/ Findings report

| Space Plans' System; Reporting Tool - SPS_REPO                                                                                                    |
|----------------------------------------------------------------------------------------------------|
| File Help                                                                                                    |
| Findings/Reference Situation Database (Results of MSPACEg Analysis/Output DB)<br>C:\42_BR_SEMINAR\05_WRS-12\TP\04_AP30_30A_SPS_Reports\Exercise\AP30_USABSS-34_mspace_res |
| MSPACEg Input Database with Plan's / List's Data<br>C:\MG\PartA\USABSS-34\SPS_ALL_20100716_USABSS-34.mdb                                                                  |
| Title of Analyses (from Input Database)                                                                                                    |
| Description of Analyses (Given by the User)<br>USABSS-34                                                                                                    |
| Plan/List Code (Id.) 00dn MSPACEg Version 6.6.0.1 Selected Analysis Version 1                                                                                             |
| Analysis Date/Time           Start Date/Time         28.07.2010 16:05:22           End Date/Time         28.07.2010 18:43:32                                              |
| Applied Margin Degradation Limit (dB) 0.45                                                                                                    |
| Compressed Report<br>Graphical Report<br>Reference Situation / Findings Report                                                                                            |
| Select or Type Database Name with Reference Situation and Findings (1 06.11.2012 10:03                                                                                    |
|                                                                                                    |

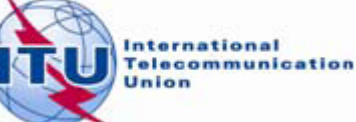

## **Compressed Report**

|   | s "C | ompr                                                 | essed" F                                     | Report (Affe                                                       | ected        | l Beams/Channe                                                | ls)       |                                 |                             |                                      | →                           |
|---|------|------------------------------------------------------|----------------------------------------------|--------------------------------------------------------------------|--------------|---------------------------------------------------------------|-----------|---------------------------------|-----------------------------|--------------------------------------|-----------------------------|
|   | File |                                                      |                                              |                                                                    |              |                                                               |           |                                 |                             |                                      |                             |
| A | 0    | r                                                    | Be C<br>Na F                                 | Channels                                                           |              | Chann Affec<br>PM a                                           | ted<br>an | Channels<br>d Max. Pl           | wit<br>De                   | Sa                                   | atellite Name               |
|   | Adm  | Orb Pos                                              | Ream Name                                    | Identified Channels                                                | Evenes       | Chan where Degred N0.45                                       | Degrad    | Affected Channels               | Evenes                      | Degrad                               | Sat Network Id              |
|   | RFA  | -30.00                                               | BEA10700                                     | 30 32 34 36 38 40                                                  | 15.65        | 30 32 34 36 38 40                                             | 12 753    | 30 32 34 36 38 40               | 15.65                       | 12 753                               | BFA10700                    |
|   |      | -30.00                                               | DNK090XB                                     | 29.33                                                              | 11 46        | 29.33                                                         | 12,700    | 29.33                           | 11 46                       | 12,700                               | DNK090×B                    |
|   | DNK  | -33.50                                               | DNK091XB                                     | 31.35                                                              | 11.37        | 31.35                                                         | 8.528     | 31.35                           | 11.37                       | 8.528                                | DNK091XB                    |
|   |      |                                                      | E 100                                        | 29.31.33.35.37.39                                                  |              | 29.31.33.35.37.39                                             | 11.693    | 29.31.33.35.37.39               |                             | 11.693                               | E 100                       |
|   |      |                                                      | 10013235<br>10013236<br>10013237             |                                                                    |              | 20.621                                                        |           |                                 | 20.621                      |                                      |                             |
|   |      |                                                      | 10013238<br>10013239<br>10013240<br>10013241 | 29,31,33,35,38,40                                                  | ,38,40 15.20 | 15.20 29,31,33,35,38,40                                       | 20.624    | 29,31,33,35,38,40               | 15.20                       | 20.624                               |                             |
|   | E    | -30.00                                               | 10013242<br>10013243<br>10013244             |                                                                    |              |                                                               | 12.326    |                                 |                             | 12.326                               | HISPASAT 2U3                |
|   |      |                                                      | 10013245<br>10013246                         |                                                                    |              | 00.01.00.05.07.00                                             | 12.328    |                                 |                             | 12.328                               |                             |
|   |      |                                                      | HI27D3-2                                     | 29,31,33,35,37,39                                                  | 15.07        | 29,31,33,35,37,39                                             | 22.524    | 29,31,33,35,37,39               | 15.07                       | 22.524                               |                             |
|   |      |                                                      | HI27D3-3                                     | 29 31 33 35 37 39                                                  |              | 29 31 33 35 37 39                                             | 20.185    | 29 31 33 35 37 39               |                             | 20.185                               |                             |
|   |      |                                                      | HI27D3A3                                     | 30.32.34.36.38.40                                                  | 14.84        | 30.32.34.36.38.40                                             | 18.659    | 30.32.34.36.38.40               | 14.84                       | 18.659                               | ×                           |
|   | <    |                                                      |                                              |                                                                    |              |                                                               |           |                                 |                             |                                      | >                           |
|   | Dat. | a Presenta<br>ells' Merginy<br>Merge Ce<br>No Cell M | tion Options<br>Ils<br>erging                | Rows' Sorting (also fo<br>By Orbital Position<br>By Administration | r print)-    | Affected Channels using<br>PFD or EPM Criteria<br>PFD and EPM | R         | eproduce Report<br>Print Report | Create<br>Specia<br>(in RTI | e Draft of<br>I Section<br>F format) | Show Output<br>DB Structure |

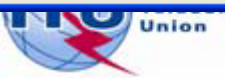

### **Graphical Reports**

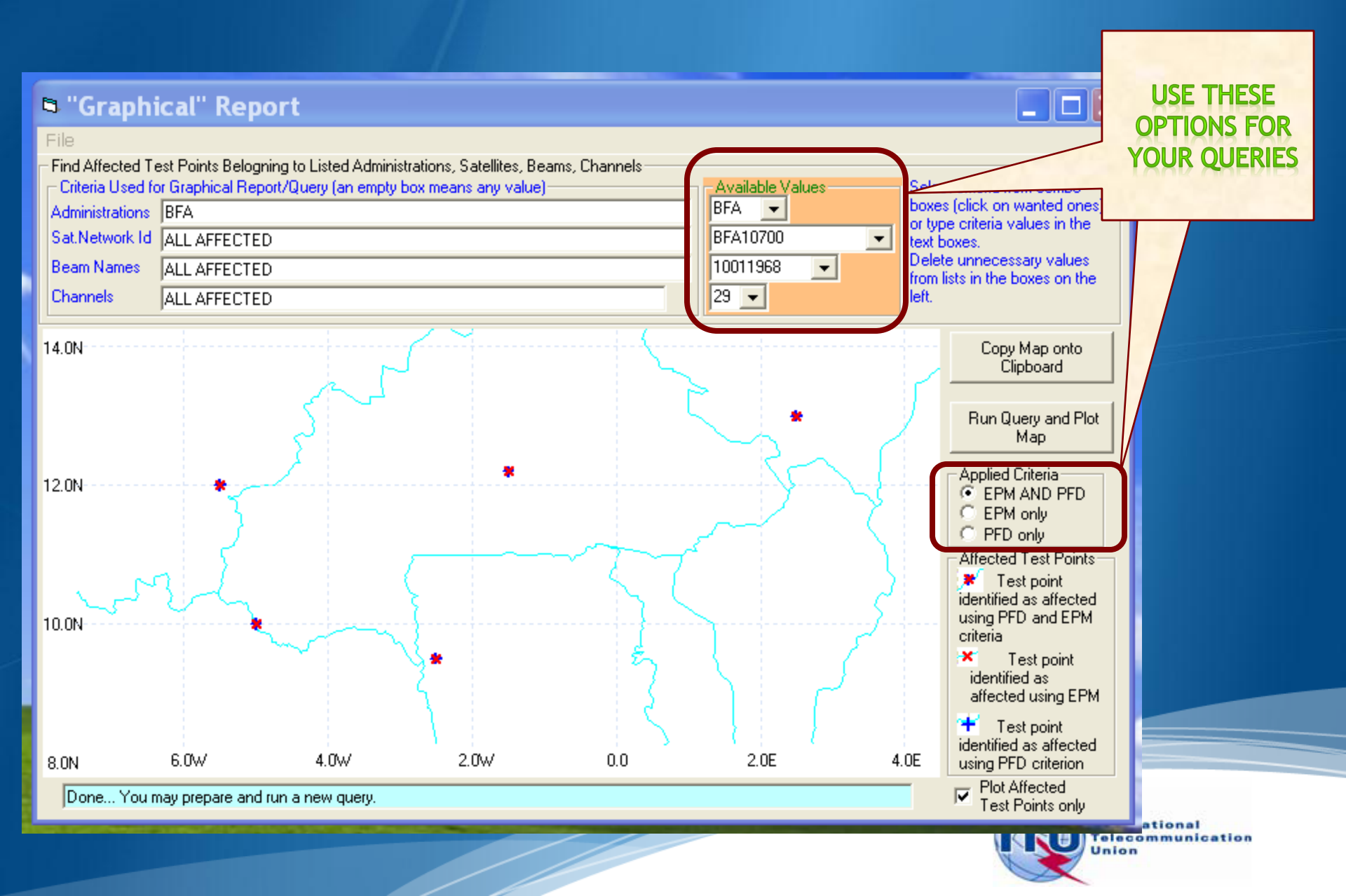

## **Reference Situation/ Findings Report**

| Reference Situation / Calculated Margin Report (Query System)                                                                                                    |                      |               |        |                                      |                                      |                                      |                                      |                                      |                                      |                                      |                                      | USE T                                | HESE                                  |                                     |   |      |          |        |
|----------------------------------------------------------------------------------------------------|----------------------|---------------|--------|--------------------------------------|--------------------------------------|--------------------------------------|--------------------------------------|--------------------------------------|--------------------------------------|--------------------------------------|--------------------------------------|--------------------------------------|---------------------------------------|-------------------------------------|---|------|----------|--------|
| Search Citteria       Available Values       Legend         Administrations       BFA       BFA       Affected       15         Longitude       Nominal degrees       DECME66       I       EPM/PFD       47         Satellite       Network Id.(s)       AF6_100       Affected       1       7.790         Select (or type) criteria from combo boxes on the right (click on wanted ones). Delete not required search criteria from the boxes above.       Image: Channels       7.790         Output sorted by Administration, Longitude Nominal, Beam Name, Channel       Image: Channels       9.222       7.790         Output sorted by Administration, Longitude Nominal, Beam Name, Channel       Retrieve Ref.Sit. / Margin       PFD       2.940         No value for this test point [Reference Situation, max[PFD Excess]]       Retrieve Ref.Sit. / Margin       PFD       2.972         Test Points' Coordinates (Longitude/Latitude) degrees       9.782       9.782       9.782 |                      |               |        |                                      |                                      |                                      |                                      |                                      |                                      |                                      |                                      |                                      | PTION<br>YOU<br>QUEI                  | IS FOR<br>JR<br>RIES                |   |      |          |        |
|                                                                                                    |                      |               |        |                                      |                                      | Т                                    | est Points'                          | Coordina                             | tes (Longit                          | ude/Latitu                           | de) degree                           | s                                    |                                       |                                     |   |      |          |        |
| Adm.                                                                                                    | Orb.Pos.             | Beam<br>Name  | Ch.    | TP 1<br>Ref.Sit<br>Margin<br>PFDexc. | TP 2<br>Ref.Sit<br>Margin<br>PFDexc. | TP 3<br>Ref.Sit<br>Margin<br>PFDexc. | TP 4<br>Ref.Sit<br>Margin<br>PFDexc. | TP 5<br>Ref.Sit<br>Margin<br>PFDexc. | TP 6<br>Ref.Sit<br>Margin<br>PFDexc. | TP 7<br>Ref.Sit<br>Margin<br>PFDexc. | TP 8<br>Ref.Sit<br>Margin<br>PFDexc. | TP 9<br>Ref.Sit<br>Margin<br>PFDexc. | TP 10<br>Ref.Sit<br>Margin<br>PFDexc. | TP 11<br>Ref.Sil<br>Margin<br>PFDex |   |      |          |        |
|                                                                                                    | Sat.Netwo<br>BFA1070 | ork Id.:<br>D |        | -2.50*<br>9.50*                      | -5.00°<br>10.00°                     | -5.50°<br>12.00°                     | -1.50°<br>12.20°                     | 2.50°<br>13.00°                      |                                      |                                      |                                      |                                      |                                       |                                     |   |      |          |        |
|                                                                                                    |                      | BFA10700      | 30     | 2.407<br>-11.285<br>15.441           | 2.286<br>-11.469<br>15.354           | 1.498<br>-11.701<br>15.365           | 4.625<br>-9.017<br>15.511            | 2.273<br>-11.668<br>15.648           |                                      |                                      |                                      |                                      |                                       |                                     |   |      |          |        |
|                                                                                                    |                      | BFA10700      | 32     | 2.407<br>-12.340<br>15.441           | 2.286<br>-12.525<br>15.354           | 1.497<br>-12.751<br>15.365           | 4.624<br>-10.072<br>15.511           | 2.272<br>-12.726<br>15.648           |                                      |                                      |                                      |                                      |                                       |                                     |   |      |          |        |
| BFA                                                                                                    | -30.00               | BFA10700      | 34     | 2.407<br>-12.340<br>15.441           | 2.286<br>-12.525<br>15.354           | 1.497<br>-12.751<br>15.365           | 4.624<br>-10.072<br>15.511           | 2.272<br>-12.726<br>15.648           |                                      |                                      |                                      |                                      |                                       |                                     |   |      |          |        |
|                                                                                                    |                      | BFA10700      | 36     | 2.362<br>-12.342<br>15.441           | 2.238<br>-12.527<br>15.354           | 1.456<br>-12.753<br>15.365           | 4.581<br>-10.074<br>15.511           | 2.228<br>-12.727<br>15.648           |                                      |                                      |                                      |                                      |                                       |                                     |   |      |          |        |
|                                                                                                    |                      | REA10700      | 20     | 2.368                                | 2.244                                | 1.461                                | 4.587                                | 2.234                                |                                      |                                      |                                      |                                      |                                       |                                     | ~ |      |          |        |
| <                                                                                                    | j)                   |               |        |                                      |                                      |                                      |                                      |                                      |                                      |                                      |                                      |                                      |                                       | >                                   |   | 8    |          |        |
| 6 rov                                                                                                    | vs displaye          | d. You may s  | pecify | different (                          | criteria and                         | run your n                           | ext query i                          | f you wish                           |                                      |                                      |                                      | RTF Rep                              | ort                                   | Close                               |   | Inte | national | cation |
|                                                                                                    |                      |               |        |                                      |                                      |                                      |                                      |                                      |                                      |                                      |                                      |                                      |                                       | W                                   |   | Unic | n        |        |

### Three Reports can be run in parallel

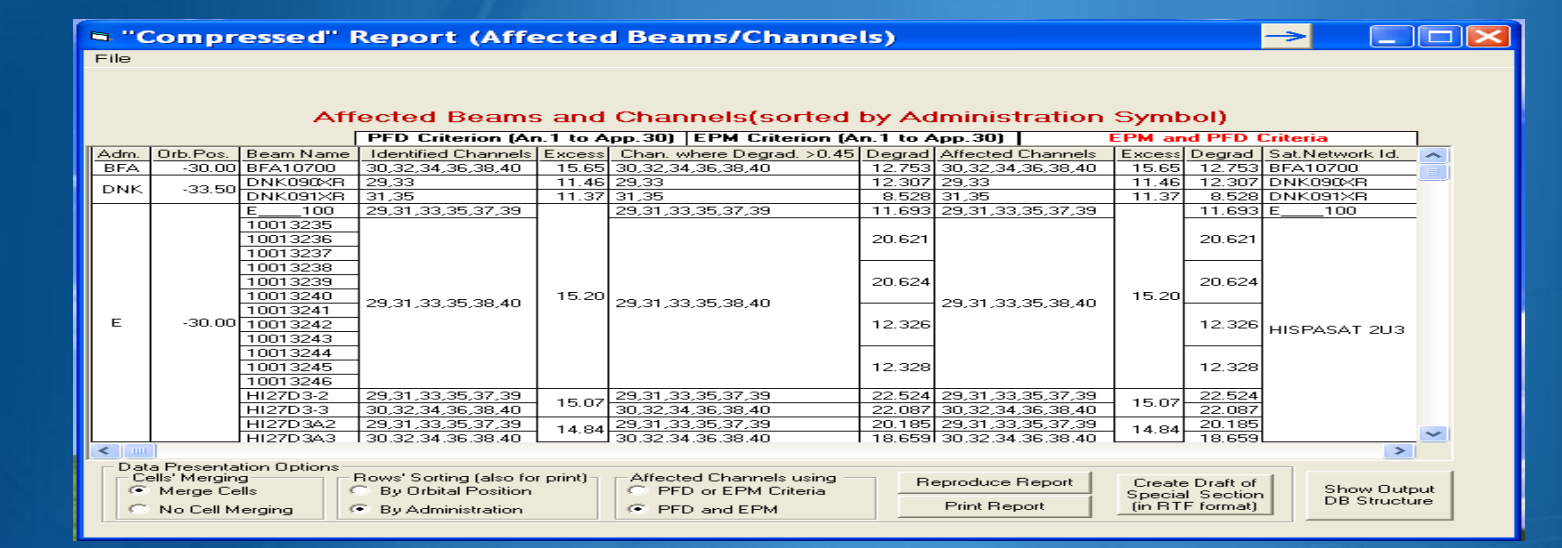

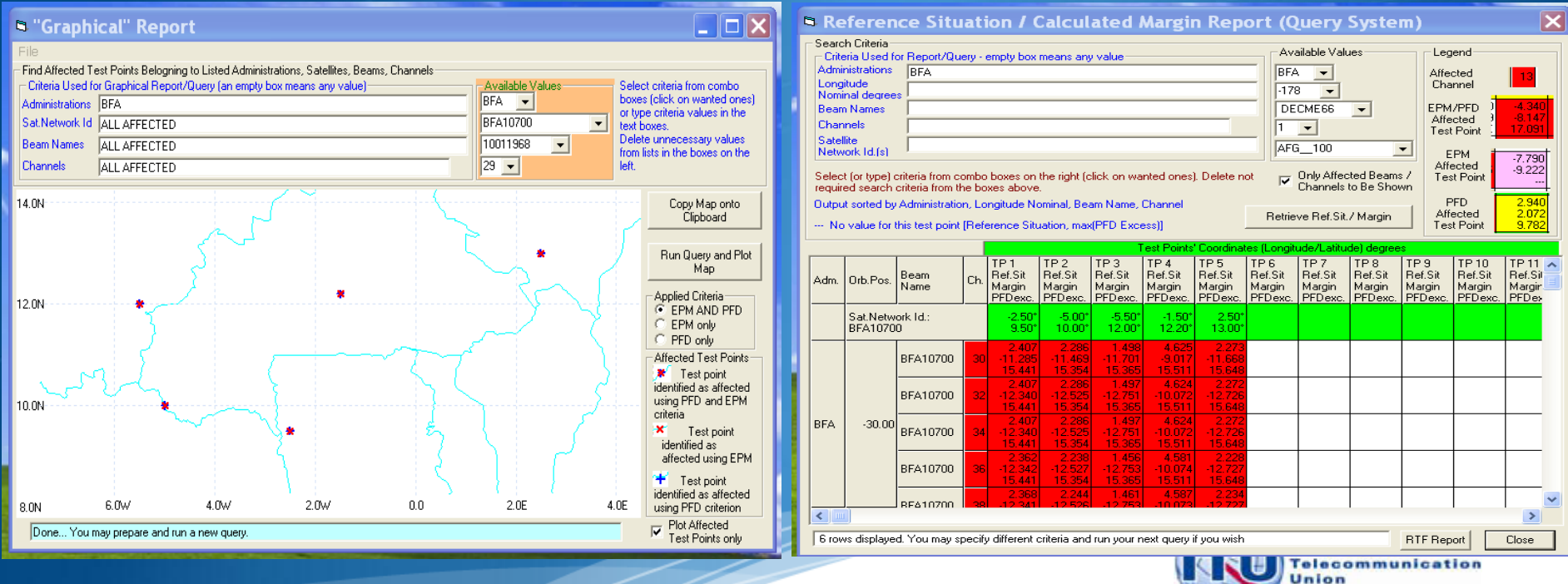

### Satellite Beam Name vs Mspace Beam Name (pbeam\_name)

| Ġ-111552027[A] G                                                            | LUX/                  | 21.5E                     | E <u>DBL-G</u>      | <u>5-21.5E</u>                                          |                                           |                         |
|-----------------------------------------------------------------------------|-----------------------|---------------------------|---------------------|---------------------------------------------------------|-------------------------------------------|-------------------------|
| Beam id: GE<br>Beam id: RO                                                  | 3L<br>31              |                           | 1. Sat<br>for<br>wh | ellite Beam<br>a satellite l<br>en creating<br>beam nan | Name is the<br>beam given b<br>a network. | name<br>y you<br>in the |
| 1. pbeam_name is the<br>plan beam which is a                                | name for<br>utomatica | r a<br>ally               | s_b                 | eam tabl<br>abase.                                      | e in the                                  | SPS                     |
| <ol> <li>The pbeam_name is s</li> <li>beam_tr table in database.</li> </ol> | tored in t<br>the S   | ihe<br>SPS                |                     |                                                         |                                           |                         |
|                                                                             | ⊞beam_tr              |                           |                     |                                                         |                                           |                         |
|                                                                             | ✓ ant_diam マ          | pattern_id • design_emi • | grp_id - pbeam_na   | me → beam_namε→                                         | emi_rcp - ntc_id                          | <b>-</b>                |
|                                                                             | 0.6                   | 289 33M0G7W               | 2 0000001           | GBL                                                     | E 11155202<br>E 11155202                  | 27                      |
|                                                                             | 0.6                   | 289 33M0G7W               | 3 0000003           | GBL                                                     | E 11155202                                | 27                      |
|                                                                             | 0.6                   | 289 33M0G7W               | 4 0000004           | GBL                                                     | E 11155202                                | 27                      |
|                                                                             | 0.6                   | 289 33M0G7W               | 5 0000005           | GBL                                                     | E 11155202                                | 27                      |
|                                                                             | 0.6                   | 289 33M0G7W               | 6 0000006           | GBL                                                     | E 11155202                                | 27                      |
|                                                                             | 0.6                   | 289 33M0G7W               | 7 0000007           | GBL                                                     | E 11155202                                | 27                      |
|                                                                             | 0.6                   | 289 33M0G7W               | 8 0000008           | GBL                                                     | E 11155202                                | 27                      |
|                                                                             | 0.6                   | 289 33M0G7W               | 9 0000009           | RG1                                                     | E 11155202                                | 27                      |
|                                                                             | 0.6                   | 289 33M0G7W               | 10 00000010         | RG1                                                     | E 11155202                                | 27                      |
|                                                                             | 0.6                   | 289 33IVIUG / W           | 11 0000011          | KGI                                                     | c 11155202                                | 27                      |

### Satellite Beam Name vs Mspace Beam Name (pbeam\_name)

### Regions 1 and 3: Mspace Beam Name = F(grp\_id; design\_emi)

1.

| s_beam : Table |           |         |           |         |            |              |       |  |  |  |
|----------------|-----------|---------|-----------|---------|------------|--------------|-------|--|--|--|
|                | ntc_id    | emi_rcp | beam_name | f_steer | pattern_id | pattern_id_x | gain  |  |  |  |
|                | 199999999 | E       | INT       |         | 299        | 299          | 31.44 |  |  |  |
|                |           |         |           |         |            |              |       |  |  |  |

| <br>beam_tr : Ta | ble        |            |        |            |           |         |           |
|------------------|------------|------------|--------|------------|-----------|---------|-----------|
| ant_diam         | pattern_id | design_emi | grp_id | pbeam_name | beam_name | emi_rcp | ntc_id    |
| 0.9              | 290        | 33M0G7W    | 16983  | 0000005    | INT       | E       | 199999999 |

#### 2. Region 2: Mspace Beam Name = F(grp\_id\_dn;grp\_id\_up;strapping)

|  | s_beam : Tabl | e       |           |            |              |       |         |
|--|---------------|---------|-----------|------------|--------------|-------|---------|
|  | ntc_id        | emi_rcp | beam_name | pattern_id | pattern_id_x | gain  | f_steer |
|  | 199999999     | E       | R2T       | 300        | 300          | 28.21 |         |
|  | 1999999999    | R       | R2R       | 304        | 304          | 31.44 |         |

| <br>pl_strap : Table |          |          |           |           |             |
|----------------------|----------|----------|-----------|-----------|-------------|
| ntc_id               | freq_dn  | freq_up  | grp_id_dn | grp_id_up | f_victim_op |
| 199999999            | 12224    | 17324    | 14268     | 14269     | Ν           |
| 199999999            | 12253.16 | 17353.16 | 14268     | 14269     | N           |
| 199999999            | 12282.32 | 17382.32 | 14268     | 14269     | N           |
| 1999999999           | 12311 48 | 17411 48 | 14268     | 14269     | N           |

|   | beam_tr : Ta | ble        |            |        |            |           |         |           |
|---|--------------|------------|------------|--------|------------|-----------|---------|-----------|
|   | ant_diam     | pattern_id | design_emi | grp_id | pbeam_name | beam_name | emi_rcp | ntc_id    |
|   | 0.6          | 292        | 24M0G7W    | 14268  | 0000001    | R2T       | E       | 199999999 |
|   | 7            | 297        | 24M0G7W    | 14269  | 0000001    | R2R       | R       | 199999999 |
| ▶ |              |            |            |        |            |           |         |           |

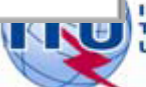

International Telecommunication Union

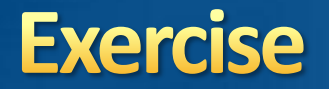

You are now requested to do one of the following exercises using the SPS\_REPORTS:

Exercise 1: Viewing results of a R1&3 BSS network (file: AP30\_USABSS-34\_mspace\_results.mdb)

Exercise 2: Viewing results of a R1&3 BSS Feeder-link submission (file: AP30A\_NSS-BSS 142E\_mspace\_results.mdb)

Exercise 3: Viewing results of a Region 2 submission (file: AP30-30A\_NSS-BSS 58W\_mspace\_results.mdb)

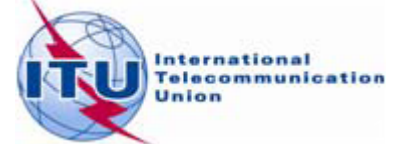

### Step by step to do exercise

- 1. Copy folder "Space Plans" under "\Workshop\Space" from the USB key to your C drive.
- 2. Find Mspace results database under:

"\4\_A30\_30A SPS\_REPORTs exercise\Exercise\"

| Name 💌                                  | Size Type                                  |
|-----------------------------------------|--------------------------------------------|
| AP30A_NSS-BSS 142E_mspace_results.mdb   | 11,952 KB Microsoft Office Access Database |
| AP30_USABSS-34_mspace_results.mdb       | 26,384 KB Microsoft Office Access Database |
| AP30-30A_NSS-BSS 58W_mspace_results.mdb | 11,996 KB Microsoft Office Access Database |

3. Run SPS\_Reports on the selected Mspace results database to: (<u>see slides 17-25 for Exercise 1, 26-34 for Exercise 2 and 35-43</u> for Exercise 3 for step by step to view Mspace results with <u>SPS\_Reports</u>)

- Create Compressed Report
- ✓ Create Graphical Report
- Create Reference Situation/Findings Report

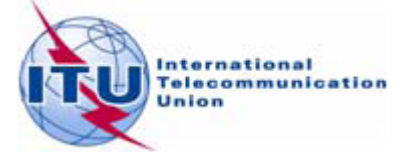

# **Any Questions?**

Presenter: Thong.PHAMVIET@itu.int

## Main contact person for Space Plan Services: <u>Mitsuhiro.Sakamoto@itu.int</u>

### Software: brsas@itu.int

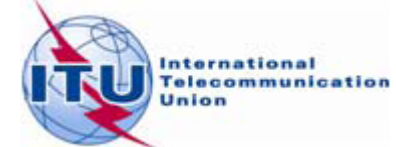

# **Any Questions?**

Presenter: Thong.PHAMVIET@itu.int

## Main contact person for Space Plan Services: <u>Mitsuhiro.Sakamoto@itu.int</u>

### Software: brsas@itu.int

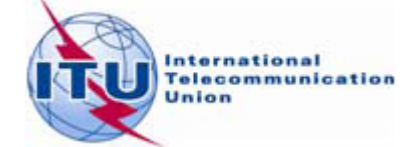

Viewing Mspace results with SPS Reporting Tool

# **Any Questions?**

Presenter: Thong.PHAMVIET@itu.int

## Main contact person for Space Plan Services: <u>Mitsuhiro.Sakamoto@itu.int</u>

### Software: brsas@itu.int

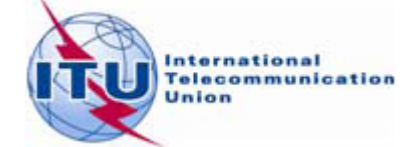

Viewing Mspace results with SPS Reporting Tool

## Exercise 1 Viewing results of MSPACE for a R1&3 BSS network with SPS\_REPORTS

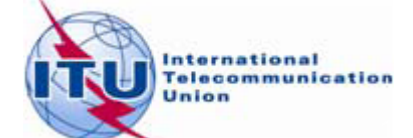

# Exercise 1: Viewing results of MSPACE for a R1&3 BSS network with SPS\_REPORTS (1)

## Start SPS\_REPORTS from the SAM

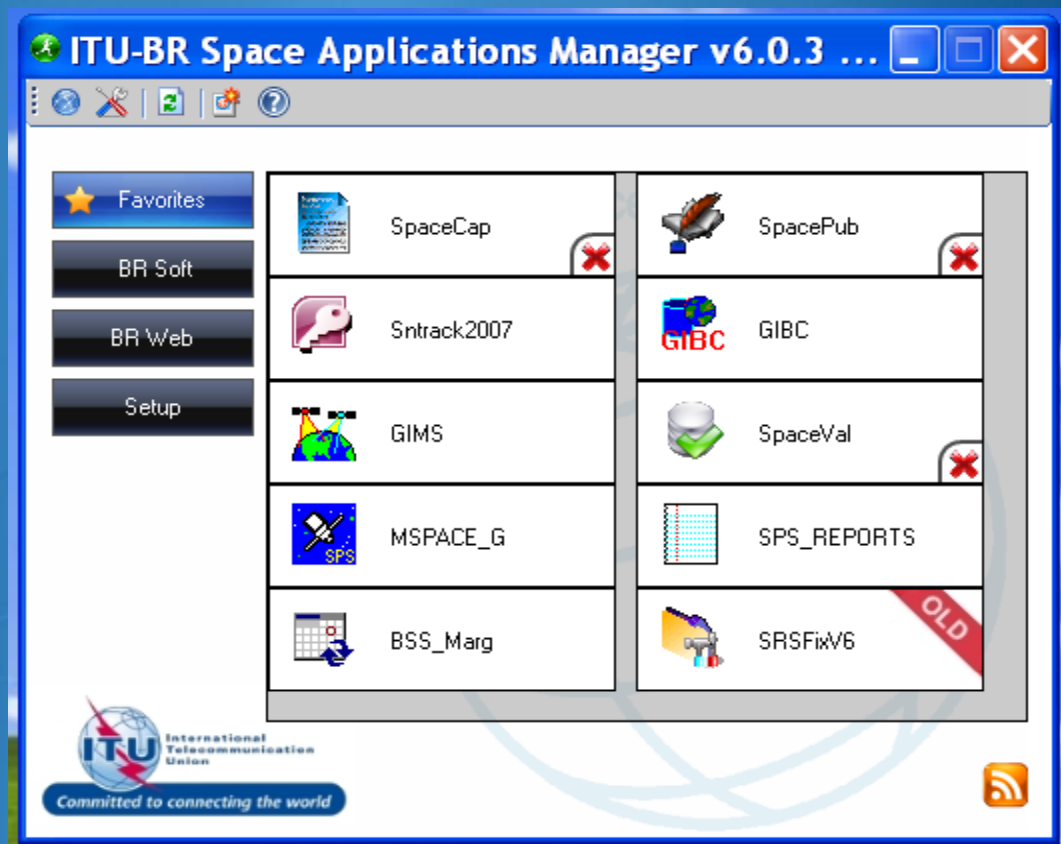

# Or from Start menu Start > All Programs > BR Space Applications

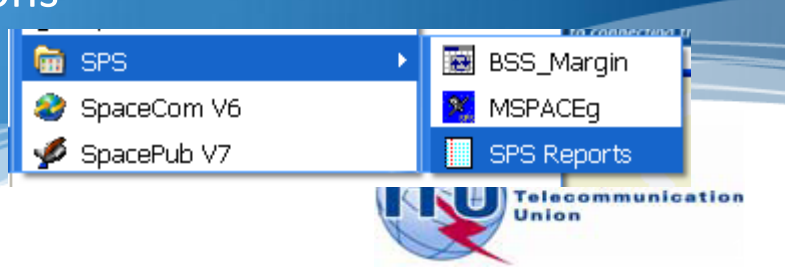

# Exercise 1: Viewing results of MSPACE for a R1&3 BSS network with SPS\_REPORTS (2)

19

#### 2. Select an Mspace results database

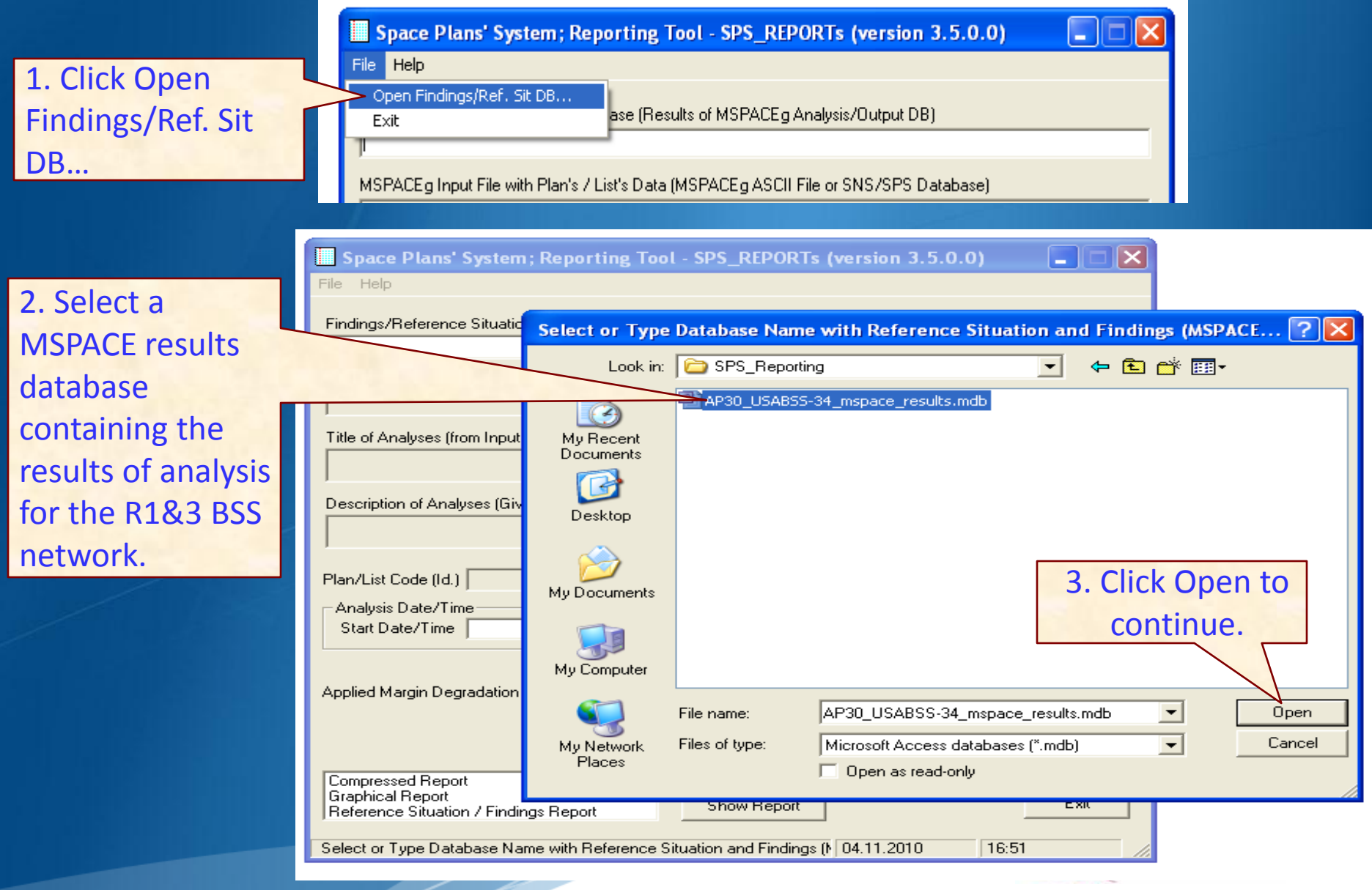

# Exercise 1: Viewing results of MSPACE for a R1&3 BSS network with SPS\_REPORTS (3)

#### 3. Select a version to analyze

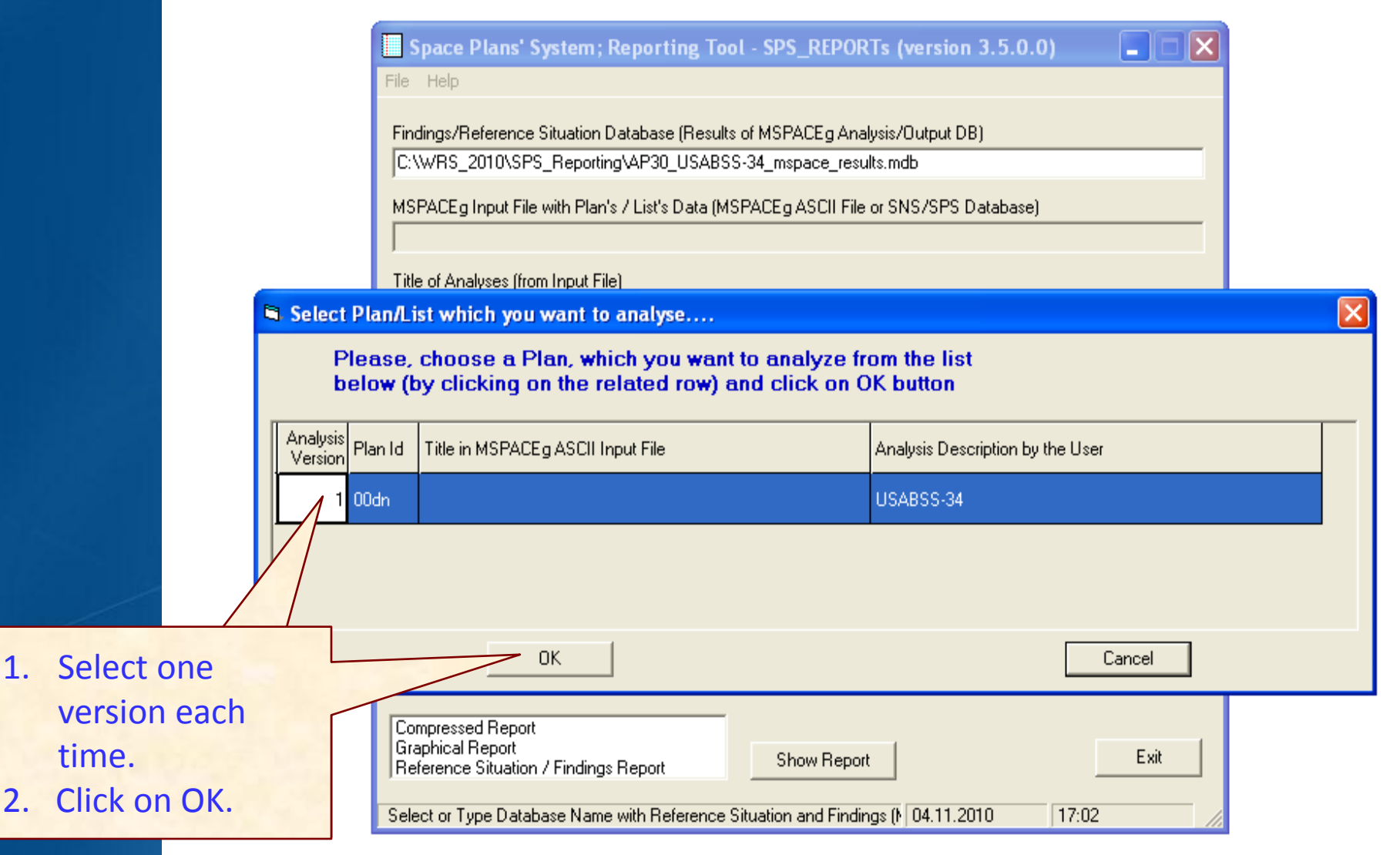

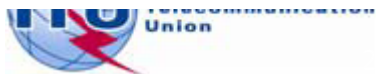

20

# Exercise 1: Viewing results of MSPACE for a R1&3 BSS network with SPS\_REPORTS (4)

#### 4. Select a report

|                                                                           | Space Plans' System; Reporting Tool - SPS_REPORTs (version 3.5.0.0)         File       Help         Findings/Reference Situation Database (Results of MSPACEg Analysis/Output DB)         C:\WRS_2010\SPS_Reporting\AP30_USABSS-34_mspace_results.mdb         MSPACEg Input File with Plan's / List's Data (MSPACEg ASCII File or SNS/SPS Database)         C:\MG\PartA\USABSS-34\SPS_ALL_20100716_USABSS-34.mdb         Title of Analyses (from Input File)         Description of Analyses (Given by the User) |
|---------------------------------------------------------------------------|----------------------------------------------------------------------------------------------------|
| <ol> <li>Select one report<br/>each time.</li> <li>Click "Show</li> </ol> | USABSS-34<br>Plan/List Code (Id.) 00dn MSPACEg Version 6.6.0.1 Selected Analysis Version 1<br>Analysis Date/Time<br>Start Date/Time 28.07.2010 16:05:22 End Date/Time 28.07.2010 18:43:32<br>Anolied Margin Degradation Limit (dB) 0.45                                                                                                    |
| Report"                                                                   | Compressed Report         Graphical Report         Reference Situation / Findings Report         Select or Type Database Name with Reference Situation and Findings (N 04.11.2010                                                                                                    |

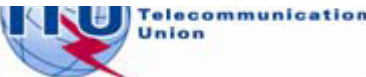

# Exercise 1: Viewing results of MSPACE for a R1&3 BSS network with SPS\_REPORTS (5)

#### 4.1 Compressed Report / Draft of Special Section

| 🖻 "Com   | press                                                                                                    | ed" Report                                   | (Affected Beams/Chan | nels)  |                           |        |                   |        |          |  |  |  |  |
|----------|----------------------------------------------------------------------------------------------------|----------------------------------------------|----------------------|--------|---------------------------|--------|-------------------|--------|----------|--|--|--|--|
| File     |                                                                                                    |                                              |                      |        |                           |        |                   |        |          |  |  |  |  |
|          |                                                                                                    |                                              | Affected Beams a     | and C  | hannels(sorted by (       | Orbita | l Position)       |        |          |  |  |  |  |
|          | PFD Criterion (An.1 to App.30) EPM Criterion (An.1 to App.30) EPM and PFD Criteria                                                                          |                                              |                      |        |                           |        |                   |        |          |  |  |  |  |
| Orb.Pos. | Adm.                                                                                                    | Beam Name                                    | Identified Channels  | Excess | Chan. where Degrad. >0.45 | Degrac | Affected Channels | Excess | Degrac 木 |  |  |  |  |
|          |                                                                                                    | DNK090XR                                     | 29,33                | 11.46  | 29,33                     | 12.307 | 29,33             | 11.46  | 12.307   |  |  |  |  |
|          | DINK                                                                                                    | DNK091XR                                     | 31,35                | 11.37  | 31,35                     | 8.528  | 31,35             | 11.37  | 8.528    |  |  |  |  |
| .33.50   | G                                                                                                    | 10011968                                     | 29,31,33,35,37,39    | 12.62  | 29,31,33,35,37,39         | 13.137 | 29,31,33,35,37,39 | 12.62  | 13.137   |  |  |  |  |
| 00.00    | Ľ                                                                                                    | 10011969                                     | 30,32,34,36,38,40    | 12.02  | 30,32,34,36,38,40         | 13.130 | 30,32,34,36,38,40 | 12.02  | 13.130   |  |  |  |  |
|          | ISL                                                                                                    | ISL04900                                     | 29 31 33 35 37 39    | 11.21  | 31,33,35,37,39            | 5.902  | 31,33,35,37,39    | 11.21  | 5.902    |  |  |  |  |
|          | SRL                                                                                                    | SRL25900                                     | 20,01,00,00,01,00    | 12.59  | 29,31,33,35,37,39         | 7.859  | 29,31,33,35,37,39 | 12.59  | 7.859    |  |  |  |  |
|          |                                                                                                    | 10017700<br>10017701                         | 30,32,34,36,38,40    |        | 30,32,34,36,38,40         | 33.487 | 30,32,34,36,38,40 | 29.24  | 33.487   |  |  |  |  |
| 21 50    | USA                                                                                                    | 10017702<br>10017703                         | 31,33,35,37,39       | 0.04   | 31,33,35,37,39            | 33.859 | 31,33,35,37,39    |        | 33.859   |  |  |  |  |
| -31.50   |                                                                                                    | 10017704<br>10017705                         | 30,32,34,36,38,40    | 29.24  | 30,32,34,36,38,40         | 26.073 | 30,32,34,36,38,40 | 29.24  | 26.073   |  |  |  |  |
|          |                                                                                                    | 10017706<br>10017707                         | 31,33,35,37,39       | ]      | 31,33,35,37,39            | 26.106 | 31,33,35,37,39    |        | 26.106   |  |  |  |  |
|          | BFA                                                                                                    | BFA10700                                     | 30,32,34,36,38,40    | 15.65  | 30,32,34,36,38,40         | 12.753 | 30,32,34,36,38,40 | 15.65  | 12.753   |  |  |  |  |
|          |                                                                                                    | E100                                         | 29,31,33,35,37,39    |        | 29,31,33,35,37,39         | 11.693 | 29,31,33,35,37,39 |        | 11.693   |  |  |  |  |
| -30.00   | E                                                                                                    | 10013235<br>10013236<br>10013237<br>10013238 | 29,31,33,35,38,40    | 15.20  | 29,31,33,35,38,40         | 20.621 | 29,31,33,35,38,40 | 15.20  | 20.621   |  |  |  |  |
| Cells'   | Cells' Merging     Rows' Sorting (also for print)     Affected Channels using     Reproduce Report     Create Draft of     Show     Output DB     Structure |                                              |                      |        |                           |        |                   |        |          |  |  |  |  |
|          | <ol> <li>Select "Data Presentation Options"</li> <li>Click "Reproduce Report"</li> </ol>                                                                    |                                              |                      |        |                           |        |                   |        |          |  |  |  |  |

# Exercise 1: Viewing results of MSPACE for a R1&3 BSS network with SPS\_REPORTS (6)

#### 4.1 Compressed Report / Draft of Special Section (Cont.)

"Compressed" Report (Affected Beams/Channels) File Affected Beams and Channels(sorted by Orbital Position) EPM Criterion (An.1 to App.30) EPM and PED Criteria PFD Criterion (An.1 to App.30) Orb.Pos. Adm. Beam Name Identified Channels Excess| Chan. where Degrad. >0.45 Degrac Affected Channels Excess Degrac ~ DNK090XR 29.33 11.46 29,33 12.307 29,33 11.46 12.307 DNK DNK091XR 11.37 31,35 11.37 31,35 8.528 31,35 8.528 29,31,33,35,37,39 13.137 29,31,33,35,37,39 10011968 29,31,33,35,37,39 13.137 -33.50 G 12.62 12.62 30,32,34,36,38,40 13.130 10011969 30,32,34,36,38,40 13.130 30.32.34.36.38.40 11.21 31,33,35,37.39 ISL ISL04900 5.902 31,33,35,37,39 11.21 5.902 29,31,33,35,37,39 7.859 SRL SRL25900 12.59 29.31.33.35.37.39 7.859 29.31.33.35.37.39 12.59 10017700 30,32,34,36,38.40 30,32,34,36,38,40 33,487 30,32,34,36,38,40 33,487 10017701 10017702 33.859 31.33.35.37.39 31.33.35.37.39 33.859|31,33,35,37,39| 10017703 -31.50 USA 29.24 29.24 10017704 30.32.34.36.38.40 30.32.34.36.38.40 26.073 30.32.34.36.38.40 26.073 10017705 10017706 31,33,35,37,39 31,33,35,37,39 26.106|31.33.35.37.39 26.106 10017707 15.65 30.32.34.36.38.40 15.65 12.753 BFA | BFA10700 30,32,34,36,38,40 12,753 30,32,34,36,38,40 100 29,31,33,35,37,39 29,31,33,35,37,39 11.693 29,31,33,35,37,39 Е 11.693 10013235 -30.00 E 10013236 15.20 15.20 20.621 20.621 29,31,33,35,38,40 29.31.33.35.38.40 29.31.33.35.38.40 10013237 10013238 V > Data Presentation Options Rows' Sorting (also for print) Cells' Merging Affected Channels using Reproduce Report Create Draft of Show Merge Cells By Orbital Position PFD or EPM Criteria Special Section Output DB Print Report fin RTF format) No Cell Merging By Administration PFD and EPM Structure Click here to produce print version of this report. A message will appear to inform International Telecommunication Union you of the location of the resulting file.

# Exercise 1: Viewing results of MSPACE for a R1&3 BSS network with SPS\_REPORTS (7)

#### 4.2 Graphical Report

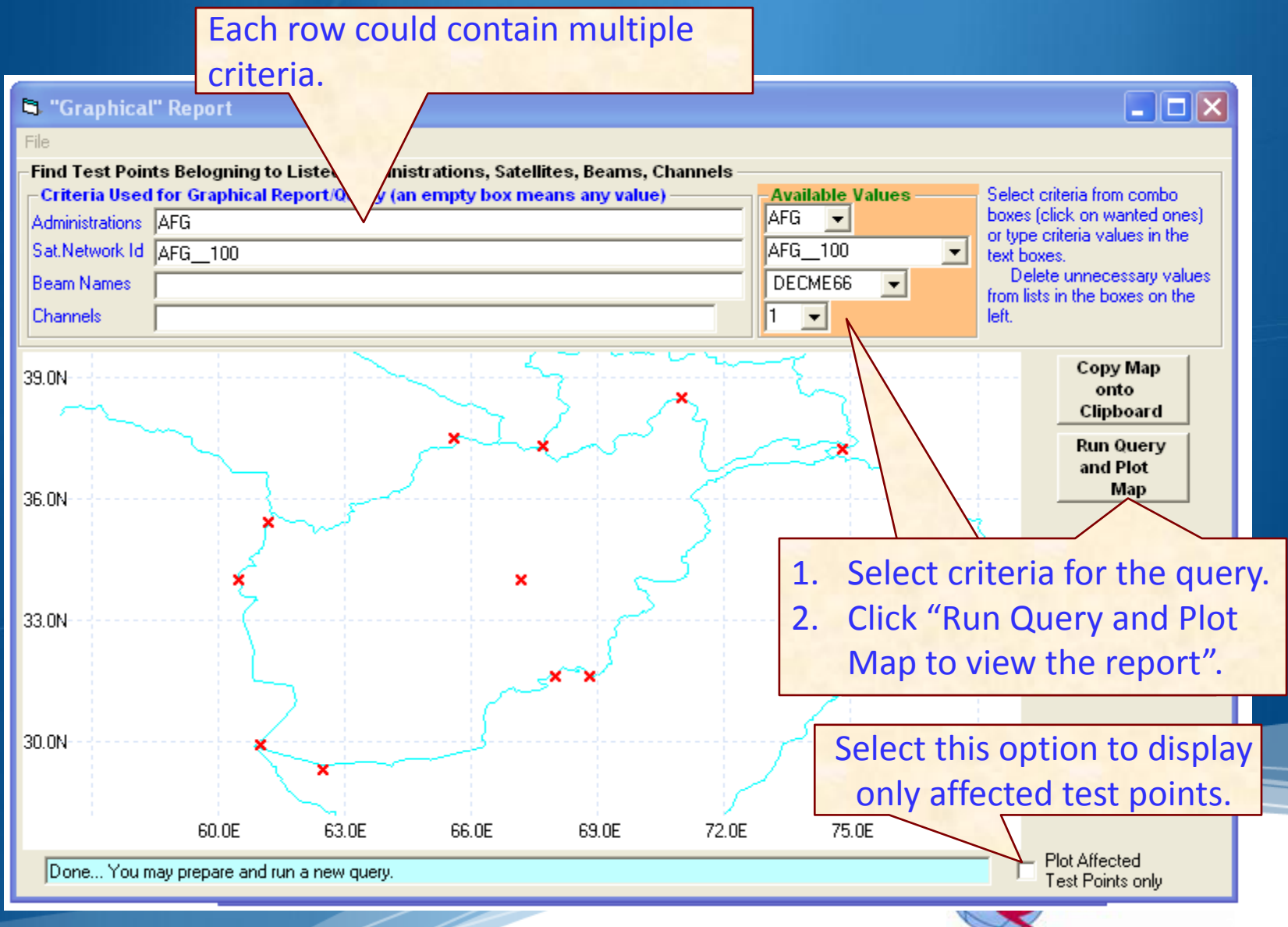

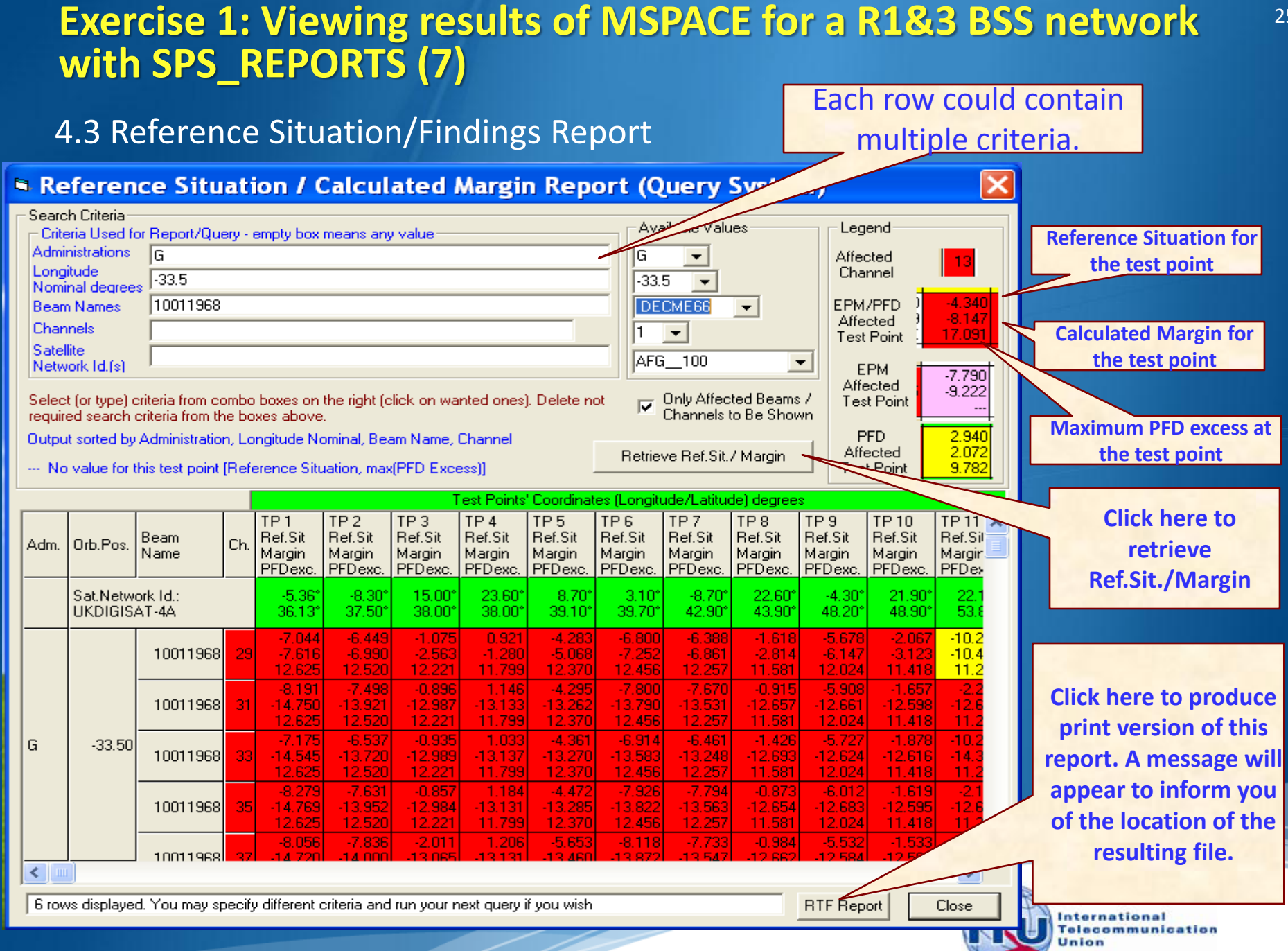

## Exercise 2 Viewing results of MSPACE for a R1&3 BSS Feeder-link network with SPS\_REPORTS

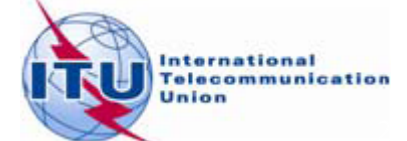

### Exercise 2 : Viewing results of MSPACE for a R1&3 BSS Feeder-link network with SPS\_REPORTS (1)

## Start SPS\_REPORTS from the SAM

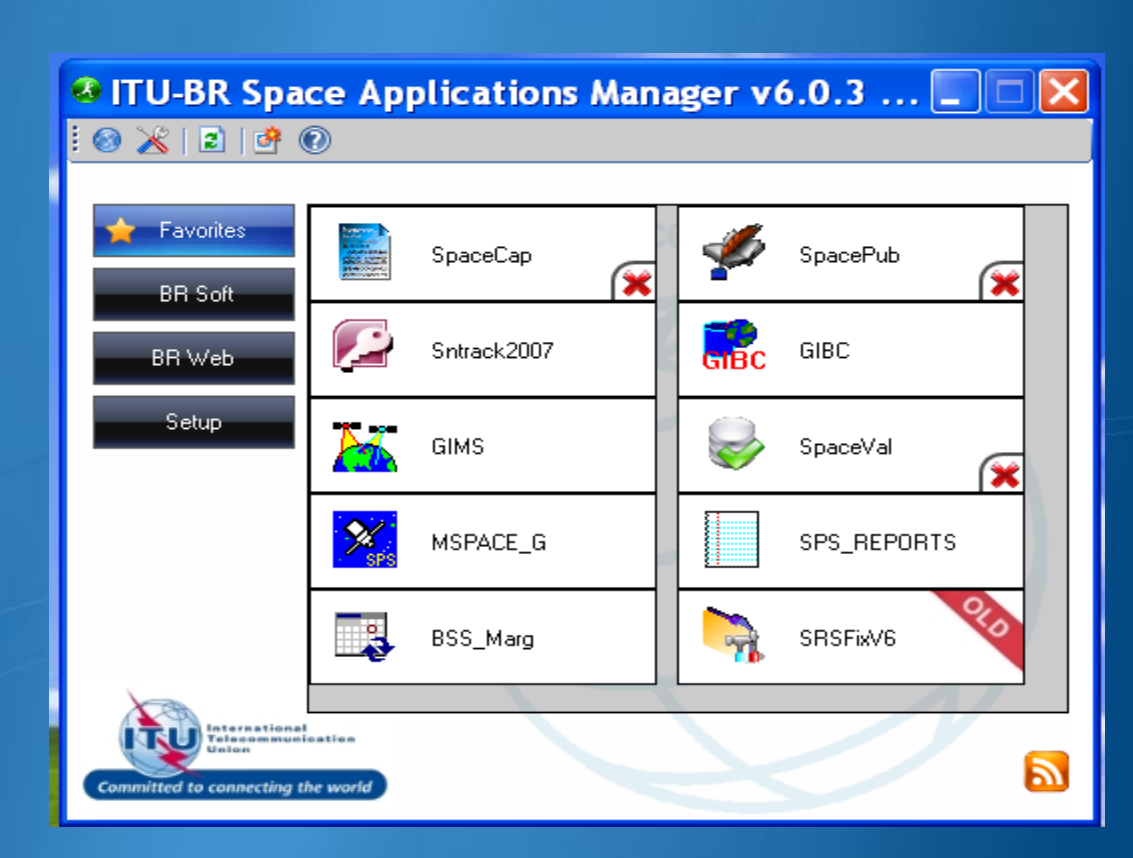

### Or from Start menu

Start > All Programs > BR Space Applications

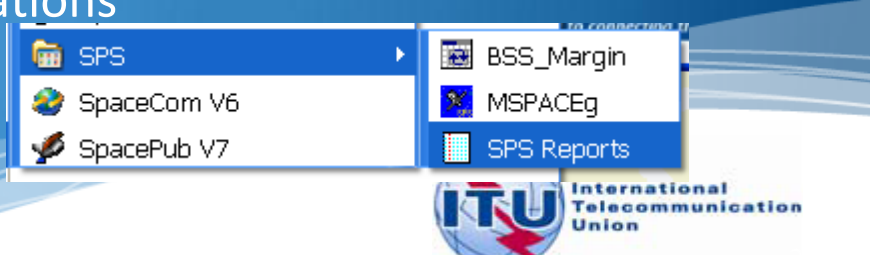

### Exercise 2 : Viewing results of MSPACE for a R1&3 BSS Feeder-link network with SPS\_REPORTS (2)

### 2. Select an Mspace results database

|                                           | Space Plans' Syste                                                                                     | m; Reporting                           | Tool - SPS_REP(              | ORTs (version 3.5.0.0)                               |                             |                |
|-------------------------------------------|----------------------------------------------------------------------------------------------------|----------------------------------------|------------------------------|------------------------------------------------------|-----------------------------|----------------|
| 1. Select Open<br>Findings/Ref. Sit<br>DB | File Help<br>Open Findings/Ref. Sit I<br>Exit<br>MSPACEg Input File with                               | DB<br>ase (Res<br>Plan's / List's Data | ults of MSPACEg A            | nalysis/Output DB)<br>ïle or SNS/SPS Database)       |                             |                |
|                                           | Space Plans' System;<br>File Help                                                                      | Reporting Too                          | I - SPS_REPOR                | Ts (version 3.5.0.0)                                 |                             |                |
| 2. Select MSPACE results database         | Findings/Reference Situatio                                                                            | Select or Type                         | Database Nam                 | e with Reference Situati                             | ion and Findings (<br>• 🔁 👉 | MSPACE ? 🔀     |
| containing the<br>results of analysis     | Title of Analyses (from Input                                                                          | My Recent<br>Documents                 | AP30_USABS                   | 5-34_mspace_results.mdb                              |                             |                |
| network.                                  | Description of Analyses (Giv                                                                           | Desktop                                |                              |                                                      | 2 Click C                   | pop to         |
|                                           | Analysis Date/Time                                                                                     | My Documents                           |                              |                                                      | contir                      | nue.           |
|                                           | Applied Margin Degradation                                                                             | My Network<br>Places                   | File name:<br>Files of type: | AP30_USABSS-34_mspace_<br>Microsoft Access databases | _results.mdb 💌              | Open<br>Cancel |
|                                           | Compressed Report<br>Graphical Report<br>Reference Situation / Finding<br>Select or Type Database Name | s Report<br>e with Reference S         | Show Report                  | <br>]<br>]s [ŀ∫04.11.201016:51                       | EXIL                        |                |

### Exercise 2 : Viewing results of MSPACE for a R1&3 BSS Feeder-link network with SPS\_REPORTS (3)

#### 3. Select a version to analyze

|    |                       |                                   | Space Plans' System; Reporting Tool - SPS_REPORTs (version 3.6.0.1)         Help         ndings/Reference Situation Database (Results of MSPACEg Analysis/Output DB)         :\WRS_2010\SPS_Reporting\AP30A_NSS-BSS 142E_mspace_results.mdb         SPACEg Input File with Plan's / List's Data (MSPACEg ASCII File or SNS/SPS Database) |                                                         |  |  |  |  |
|----|-----------------------|-----------------------------------|----------------------------------------------------------------------------------------------------|---------------------------------------------------------|--|--|--|--|
|    |                       | 3 Select Plan/<br>Please<br>below | List which you want to analyse<br>e, choose a Plan, which you want to analyze fr<br>(by clicking on the related row) and click on C                                                                                                    | om the list<br>)K button                                |  |  |  |  |
|    |                       | Analysis<br>Version Plan Ic       | Title in MSPACEg ASCII Input File                                                                                                    | Analysis Description by the User                        |  |  |  |  |
|    |                       | 1 00u1                            |                                                                                                    |                                                         |  |  |  |  |
|    |                       | 2 00u2                            |                                                                                                    | 17 GHz part of merged Regions 1&3 Feeder-link Plan/List |  |  |  |  |
|    |                       |                                   | OK                                                                                                    | Cancel                                                  |  |  |  |  |
| 2  | 7                     |                                   |                                                                                                    |                                                         |  |  |  |  |
| 1. | Select one each time. | version                           | Graphical Report                                                                                                    | ort Exit                                                |  |  |  |  |
| 2. | Click OK.             |                                   | elect or Type Database Name with Reference Situation and Fine                                                                                                    | dings (N 23.11.2010 14:50 🥢                             |  |  |  |  |

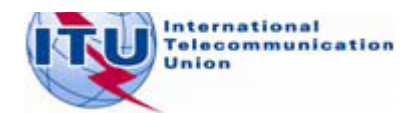

### Exercise 2 : Viewing results of MSPACE for a R1&3 BSS Feeder-link network with SPS\_REPORTS (4)

#### 4. Select a report

|                                      | Space Plans' System; Reporting Tool - SPS_REPORTs (version 3.5.0.0)         File       Help         Findings/Reference Situation Database (Results of MSPACEg Analysis/Output DB)         [C:\WRS_2010\SPS_Reporting\AP30_USABSS-34_mspace_results.mdb         MSPACEg Input File with Plan's / List's Data (MSPACEg ASCII File or SNS/SPS Database)         [C:\MG\PartA\USABSS-34\SPS_ALL_20100716_USABSS-34.mdb         Title of Analyses (from Input File)         Description of Analyses (Given by the User)         USABSS-34 |
|--------------------------------------|----------------------------------------------------------------------------------------------------|
| <ol> <li>Select one report</li></ol> | Plan/List Code (Id.)       00dn       MSPACEg Version       6.6.0.1       Selected Analysis Version       1         Analysis Date/Time       Start Date/Time       28.07.2010 16:05:22       End Date/Time       28.07.2010 18:43:32         Applied Margin Degradation Limit (dB)       0.45       0.45         Compressed Report                                                                                                    |
| each time. <li>Click "Show</li>      | Graphical Report                                                                                                    |
| Report"                              | Reference Situation / Findings Report       Show Report       Exit         Select or Type Database Name with Reference Situation and Findings (* 04.11.2010       17:06                                                                                                    |

### Exercise 2 : Viewing results of MSPACE for a R1&3 BSS Feeder-link network with SPS\_REPORTS (5)

### 4.1 Compressed Report / Draft of Special Section

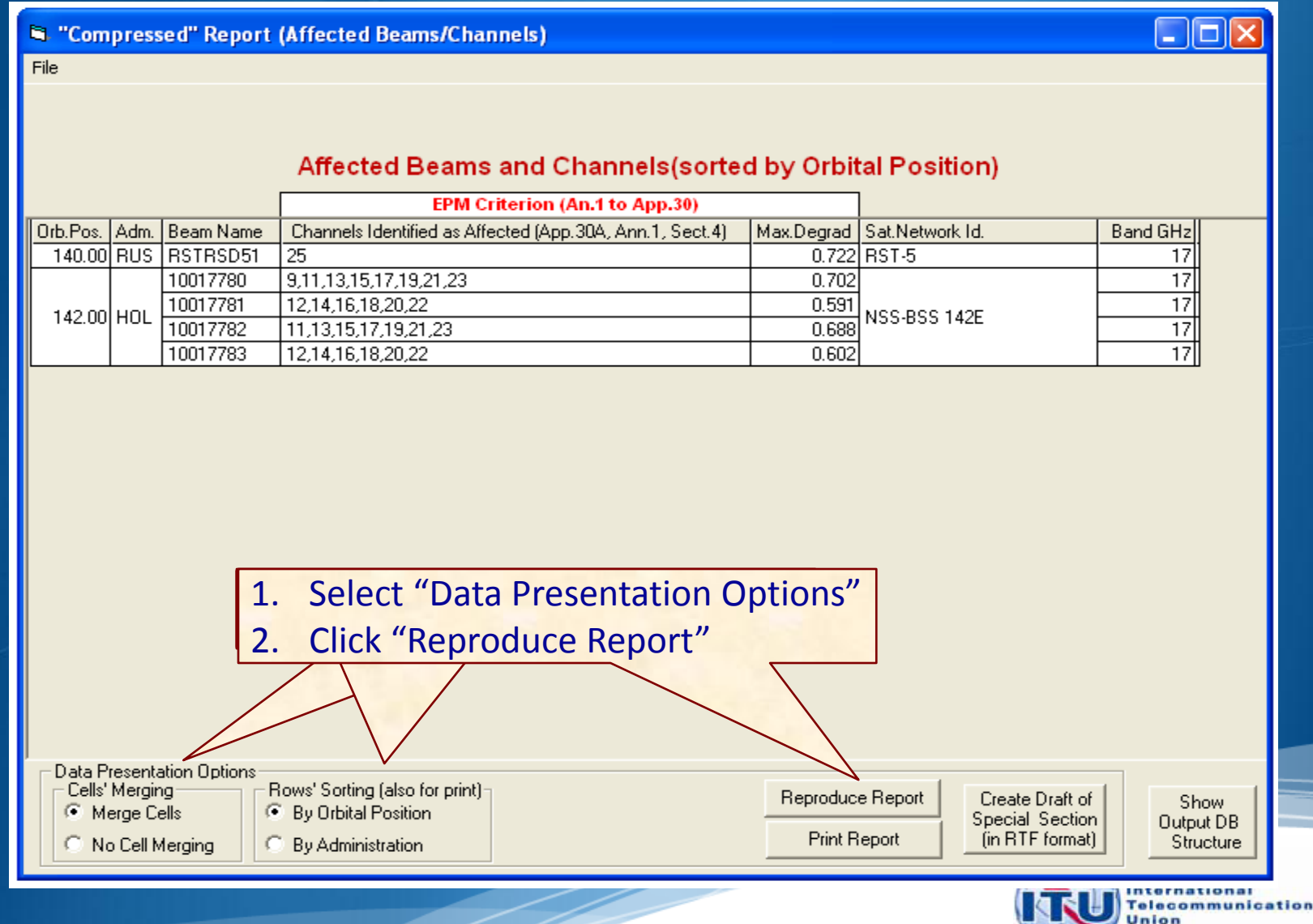

### Exercise 2 : Viewing results of MSPACE for a R1&3 BSS Feeder-link network with SPS\_REPORTS (6)

### 4.1 Compressed Report / Draft of Special Section (Cont.)

| 🖻 "Compressed" Report (Affected Beams/Channels)                                       |                                               |                                                                            |                     |                                                                |                                |  |  |  |
|---------------------------------------------------------------------------------------|-----------------------------------------------|----------------------------------------------------------------------------|---------------------|----------------------------------------------------------------|--------------------------------|--|--|--|
| File                                                                                  |                                               |                                                                            |                     |                                                                |                                |  |  |  |
|                                                                                       |                                               |                                                                            |                     |                                                                |                                |  |  |  |
|                                                                                       |                                               |                                                                            |                     |                                                                |                                |  |  |  |
| Affected Beams and Channels(sorted by Orbital Position)                               |                                               |                                                                            |                     |                                                                |                                |  |  |  |
|                                                                                       |                                               | EPM Criterion (An.1 to App.30)                                             |                     |                                                                |                                |  |  |  |
| Orb.Pos. Ad                                                                           | n. Beam Name                                  | Channels Identified as Affected (App. 30A, Ann. 1, Sect. 4)                | Max.Degrad          | Sat.Network Id.                                                | Band GHz                       |  |  |  |
| 140.00 RU                                                                             | S RSTRSD51                                    | 25                                                                         | 0.722               | RST-5                                                          | 17                             |  |  |  |
|                                                                                       | 10017780                                      | 9,11,13,15,17,19,21,23                                                     | 0.702               |                                                                | 17                             |  |  |  |
| 142 00 80                                                                             | 10017781                                      | 12,14,16,18,20,22                                                          | 0.591               | NSS-BSS 142F                                                   | 17                             |  |  |  |
| 142.00110                                                                             | 10017782                                      | 11,13,15,17,19,21,23                                                       | 0.688               | 1133-033 1422                                                  | 17                             |  |  |  |
|                                                                                       | 10017783                                      | 12,14,16,18,20,22                                                          | 0.602               |                                                                | 17                             |  |  |  |
| report. A message will appear to inform<br>you of the location of the resulting file. |                                               |                                                                            |                     |                                                                |                                |  |  |  |
| Data Prese<br>Cells' Mer<br>Merge                                                     | ntation Options<br>ging<br>Cells<br>I Merging | Rows' Sorting (also for print)<br>By Orbital Position<br>By Administration | Reproduc<br>Print R | e Report Create Draft of<br>Special Section<br>(in RTF format) | Show<br>Output DB<br>Structure |  |  |  |
|                                                                                       |                                               |                                                                            |                     |                                                                | Telecommunic                   |  |  |  |

### Exercise 2 : Viewing results of MSPACE for a R1&3 BSS Feeder-link network with SPS\_REPORTS (7)

### 4.2 Graphical Report

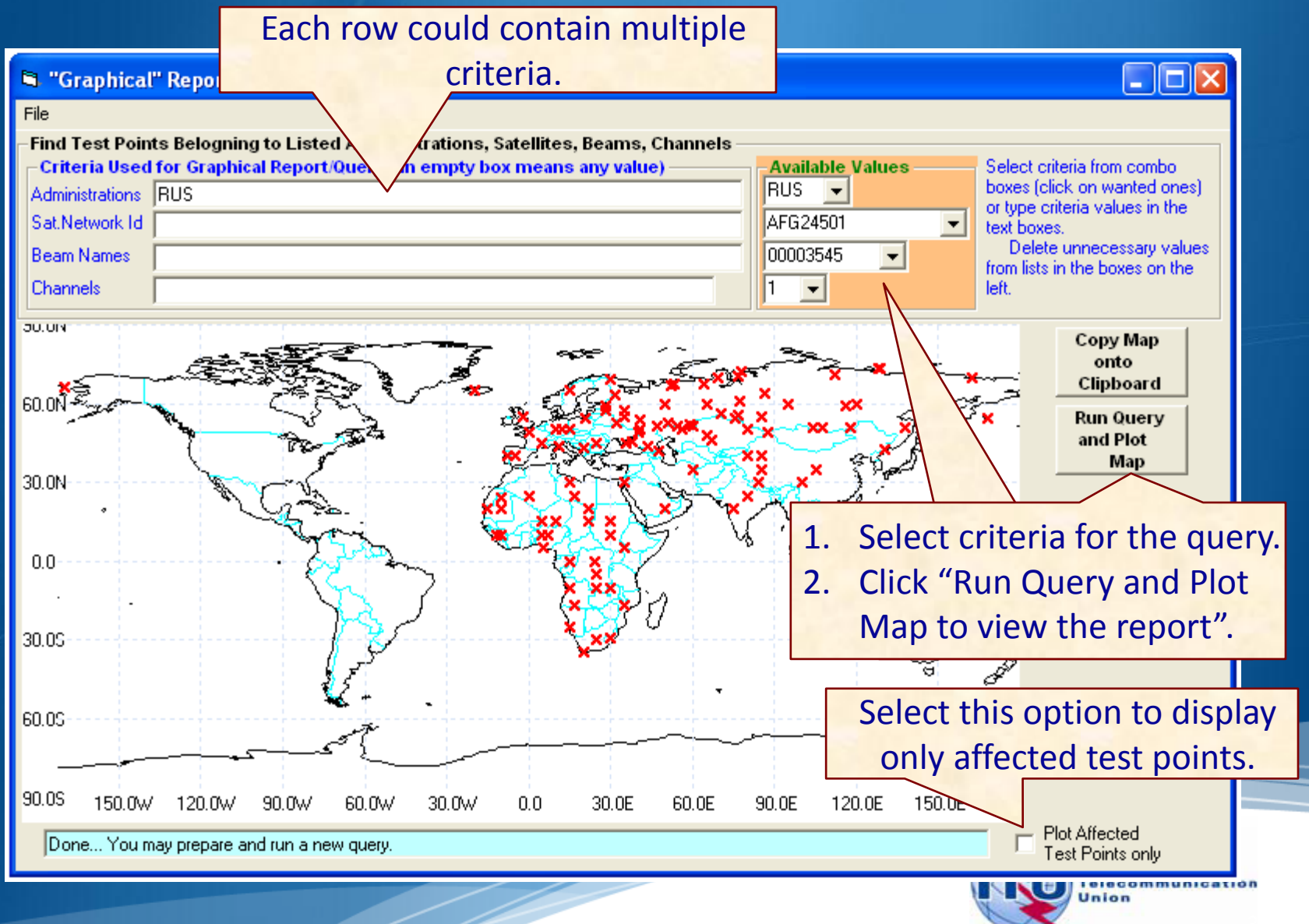

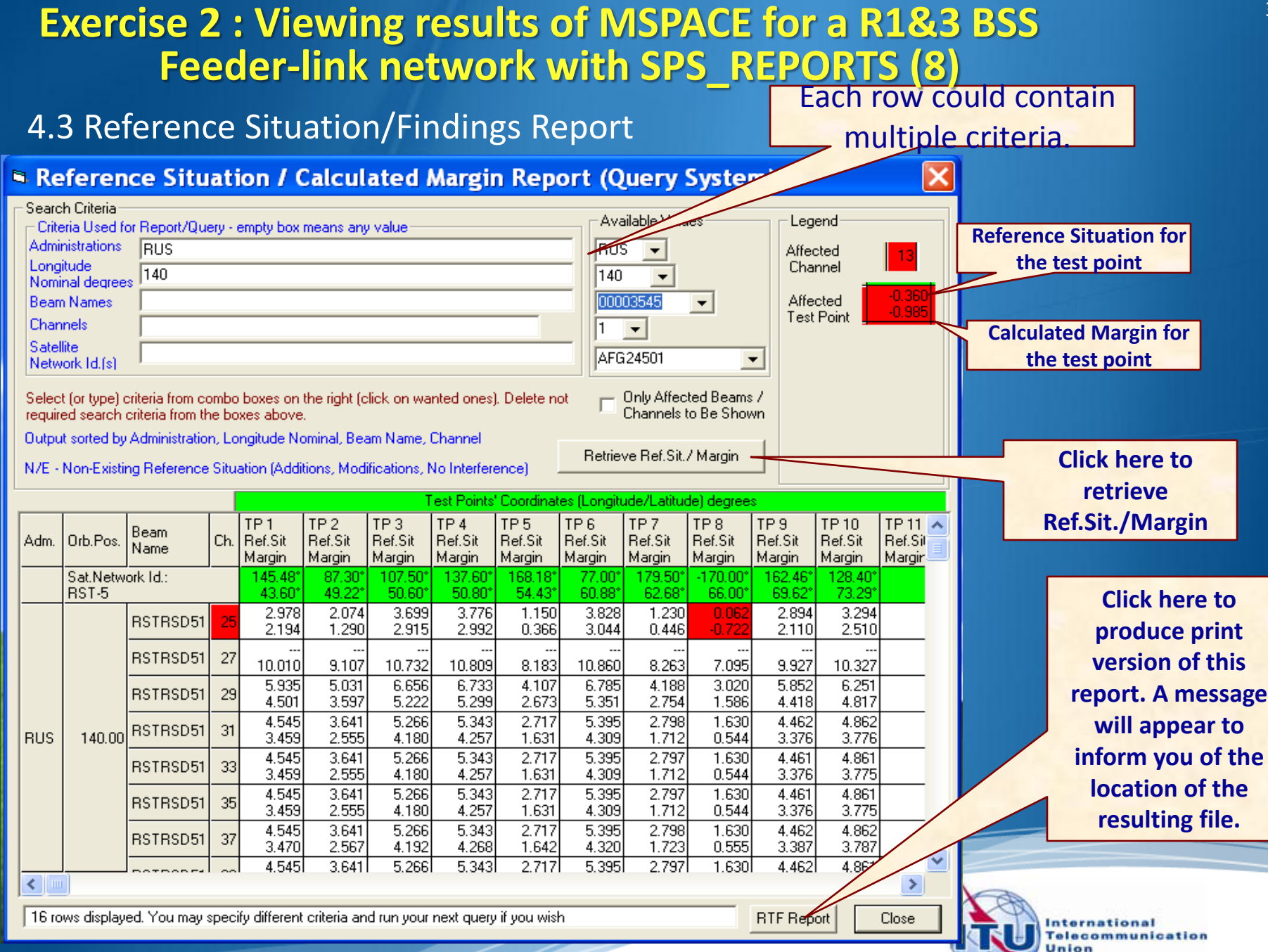

## Exercise 3 Viewing results of MSPACE for a Region 2 network with SPS\_REPORTS

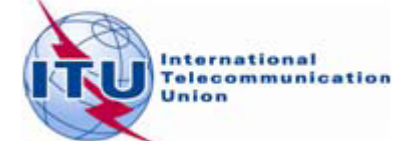

### Exercise 3 : Viewing results of MSPACE for a Region 2 network with SPS\_REPORTS (1)

Start SPS\_REPORTS
 from the SAM

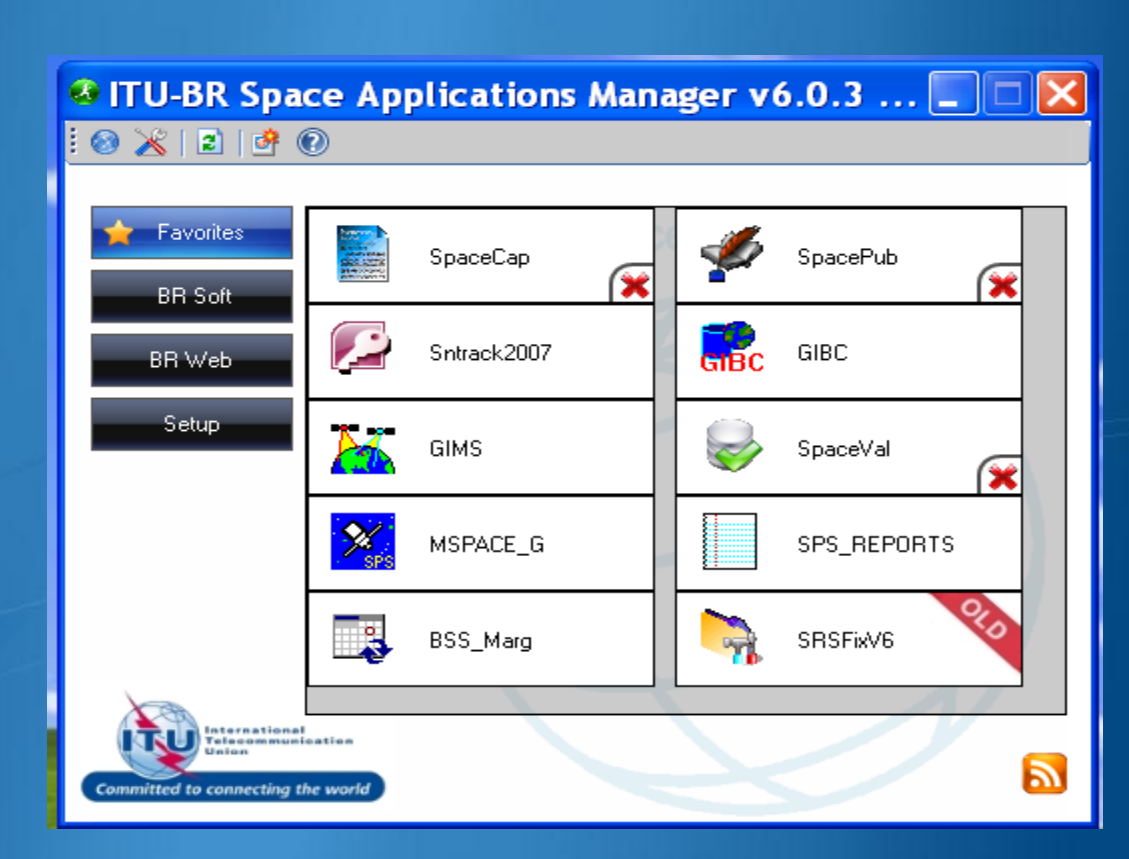

### Or from Start menu

Start > All Programs > BR Space Applications

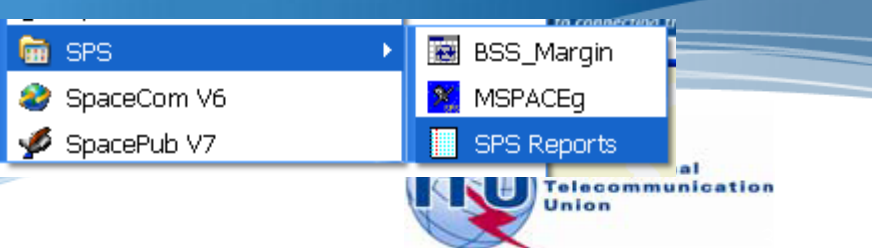

### Exercise 3 : Viewing results of MSPACE for a Region 2 network with SPS\_REPORTS (2)

### 2. Select an Mspace results database

|                                                                       | Space Plans' Syst                                                                                                    | em; Reporting                                                    | Tool - SPS_REP(                                             | ORTs (version 3.5.0.0)                                                                             |                       |                 |  |  |
|-----------------------------------------------------------------------|----------------------------------------------------------------------------------------------------|------------------------------------------------------------------|-------------------------------------------------------------|----------------------------------------------------------------------------------------------------|-----------------------|-----------------|--|--|
| 1. Select Open<br>Findings/Ref. Sit<br>DB                             | File       Help         Open Findings/Ref. Sit DB       ase (Results of MSPACEg Analysis/Output DB)         Exit       I         MSPACEg Input File with Plan's / List's Data (MSPACEg ASCII File or SNS/SPS Database) |                                                                  |                                                             |                                                                                                    |                       |                 |  |  |
|                                                                       | Space Plans' System                                                                                                    | ; Reporting Too                                                  | I - SPS_REPORT                                              | rs (version 3.5.0.0)                                                                               |                       |                 |  |  |
| 2. Select MSPACE                                                      | Findings/Reference Situatio                                                                                                    | Select or Type                                                   | Database Nam                                                | e with Reference Situati                                                                           | on and Findings (     | MSPACE ? 🔀      |  |  |
| results database                                                      |                                                                                                    | Look in:                                                         | C SPS_Report                                                | ing                                                                                                | - 🔁 📥                 | <b></b>         |  |  |
| containing the<br>results of analysis<br>for the R1&3 BSS<br>network. | Title of Analyses (from Input<br>Description of Analyses (Giv<br>Plan/List Code (Id.)<br>Analysis Date/Time<br>Start Date/Time                                                                                         | My Recent<br>Documents<br>Desktop<br>My Documents<br>My Computer | AP30_USABS                                                  | -34_mspace_results.mdb                                                                             | 3. Click C<br>conti   | Open to<br>nue. |  |  |
|                                                                       | Applied Margin Degradation<br>Compressed Report<br>Graphical Report<br>Reference Situation / Findin<br>Select or Type Database Nar                                                                                     | My Network<br>Places<br>gs Report<br>me with Reference S         | File name:<br>Files of type:<br>Show Report<br>Show Finding | AP30_USABSS-34_mspace<br>Microsoft Access databases<br>Open as read-only<br>as (N 04.11.2010 16:51 | _results.mdb  (*.mdb) | Open<br>Cancel  |  |  |

### Exercise 3 : Viewing results of MSPACE for a Region 2 network with SPS\_REPORTS (2)

#### 3. Select a version to analyze

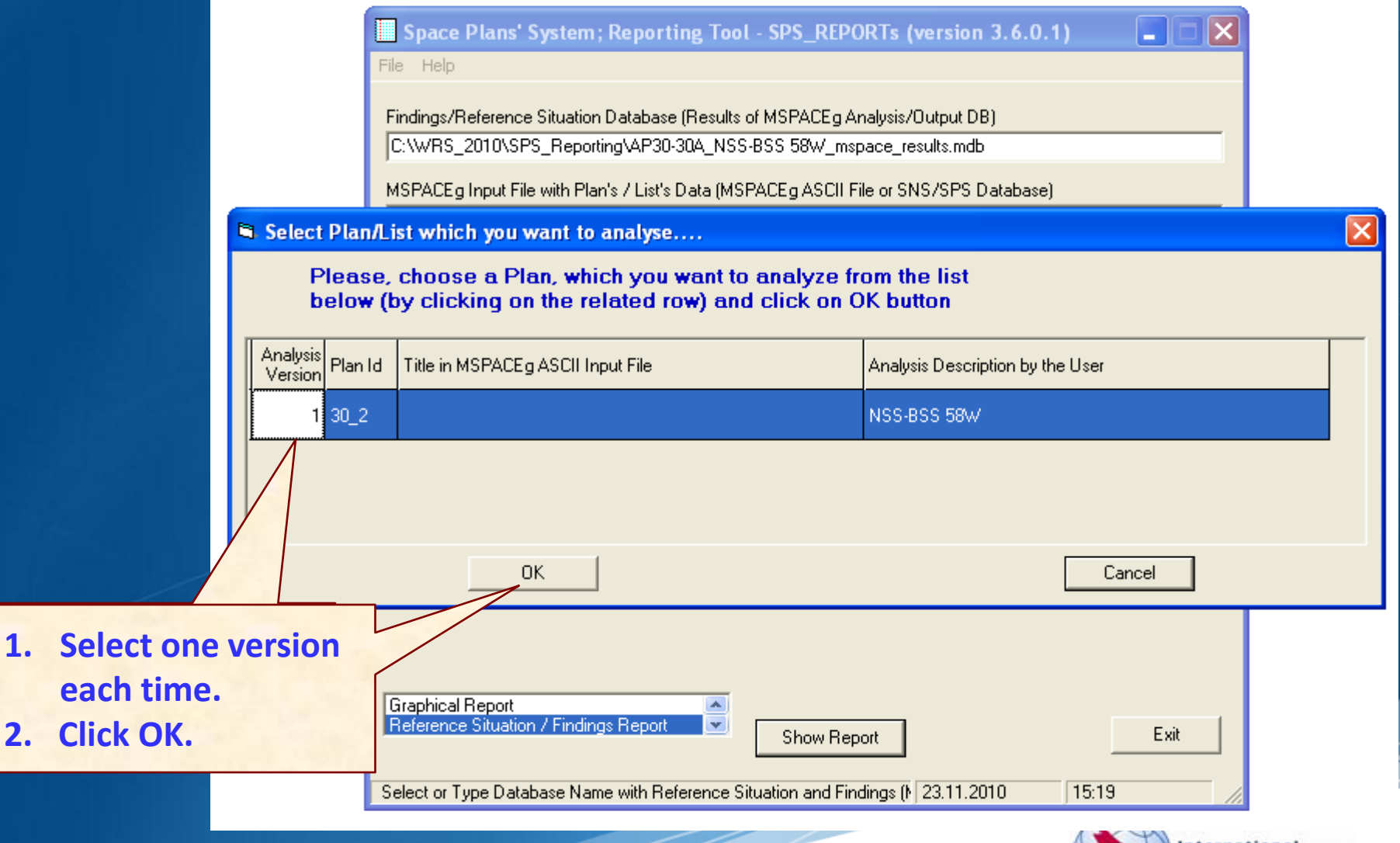

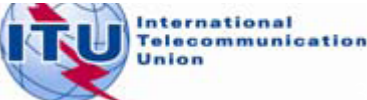

### Exercise 3 : Viewing results of MSPACE for a Region 2 network with SPS\_REPORTS (3)

#### 4. Select a report

|                                                                                       | Space Plans' System; Reporting Tool - SPS_REPORTs (version 3.5.0.0)         File       Help         Findings/Reference Situation Database (Results of MSPACEg Analysis/Output DB)         [C:\WRS_2010\SPS_Reporting\AP30_USABSS-34_mspace_results.mdb         MSPACEg Input File with Plan's / List's Data (MSPACEg ASCII File or SNS/SPS Database)         [C:\MG\PartA\USABSS-34\SPS_ALL_20100716_USABSS-34.mdb         Title of Analyses (from Input File)         Description of Analyses (Given by the User)         USABSS-34 |
|---------------------------------------------------------------------------------------|----------------------------------------------------------------------------------------------------|
| <ol> <li>Select one report<br/>each time.</li> <li>Click "Show<br/>Report"</li> </ol> | Plan/List Code (Id.)       00dn       MSPACEg Version       6.6.0.1       Selected Analysis Version       1         Analysis Date/Time       Start Date/Time       End Date/Time       28.07.2010 18:43:32         Applied Margin Degradation Limit (dB)       0.45         Compressed Report       Graphical Report       Exit         Reference Situation / Findings Report       Show Report       Exit         Select or Type Database Name with Reference Situation and Findings (* 04.11.2010       17:06                      |

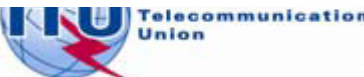

### Exercise 3 : Viewing results of MSPACE for a Region 2 network with SPS\_REPORTS (4)

#### 4.1 Compressed Report / Draft of Special Section

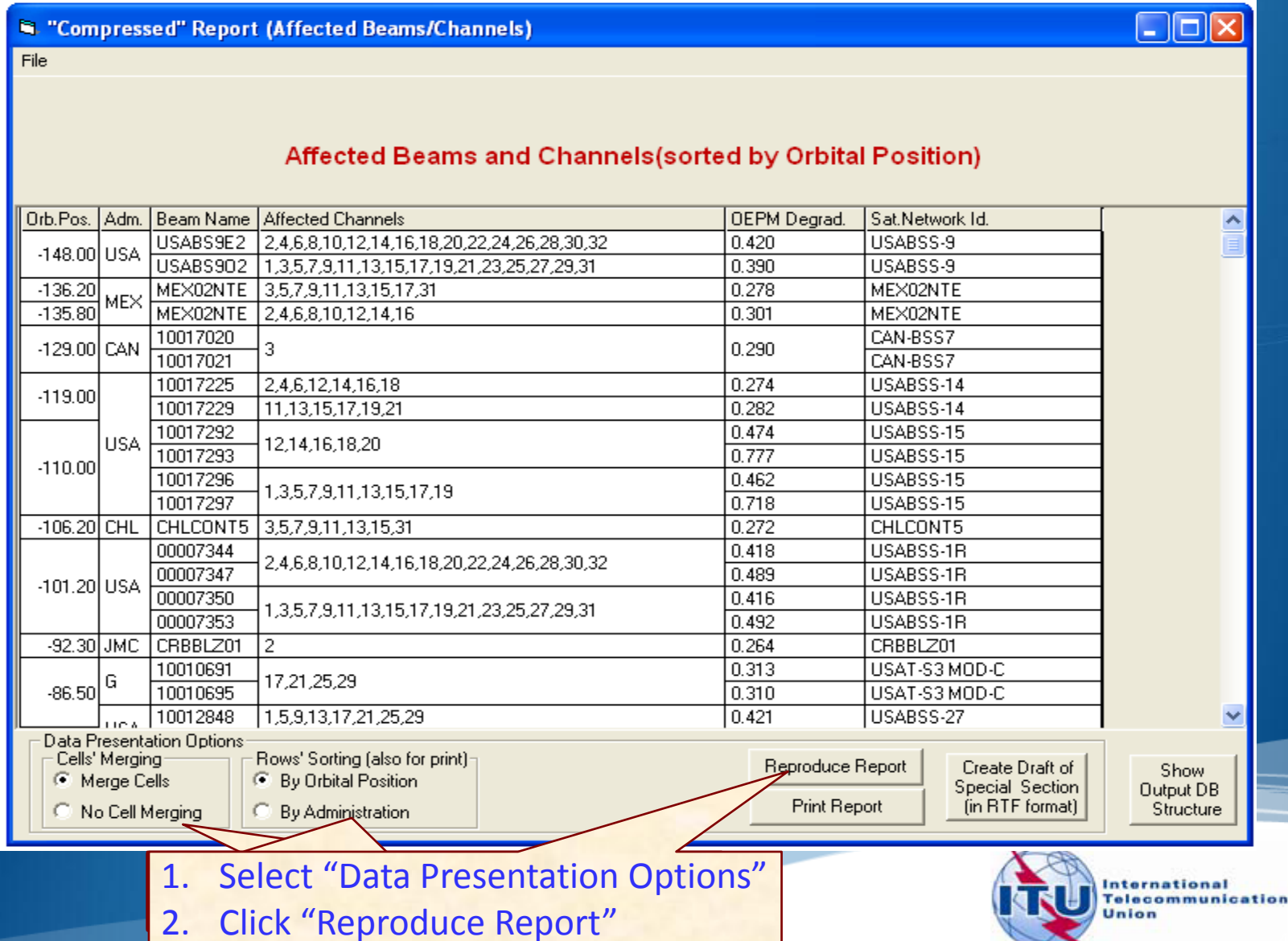

### Exercise 3 : Viewing results of MSPACE for a Region 2 network with SPS\_REPORTS (5)

#### 4.1 Compressed Report / Draft of Special Section (Cont.)

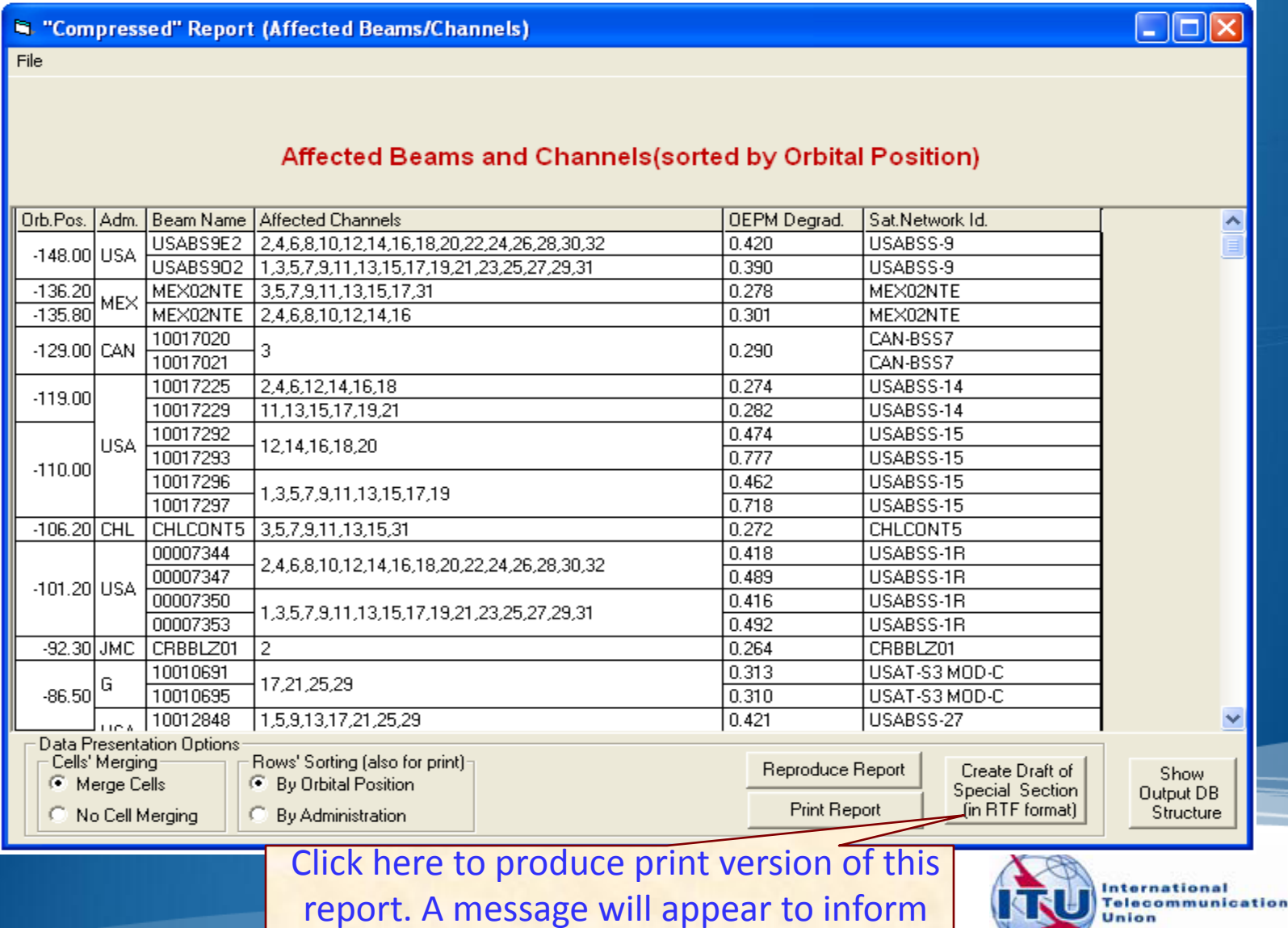

you of the location of the resulting file.

Union

### Exercise 3 : Viewing results of MSPACE for a Region 2 network with SPS\_REPORTS (6)

#### 4.2 Graphical Report

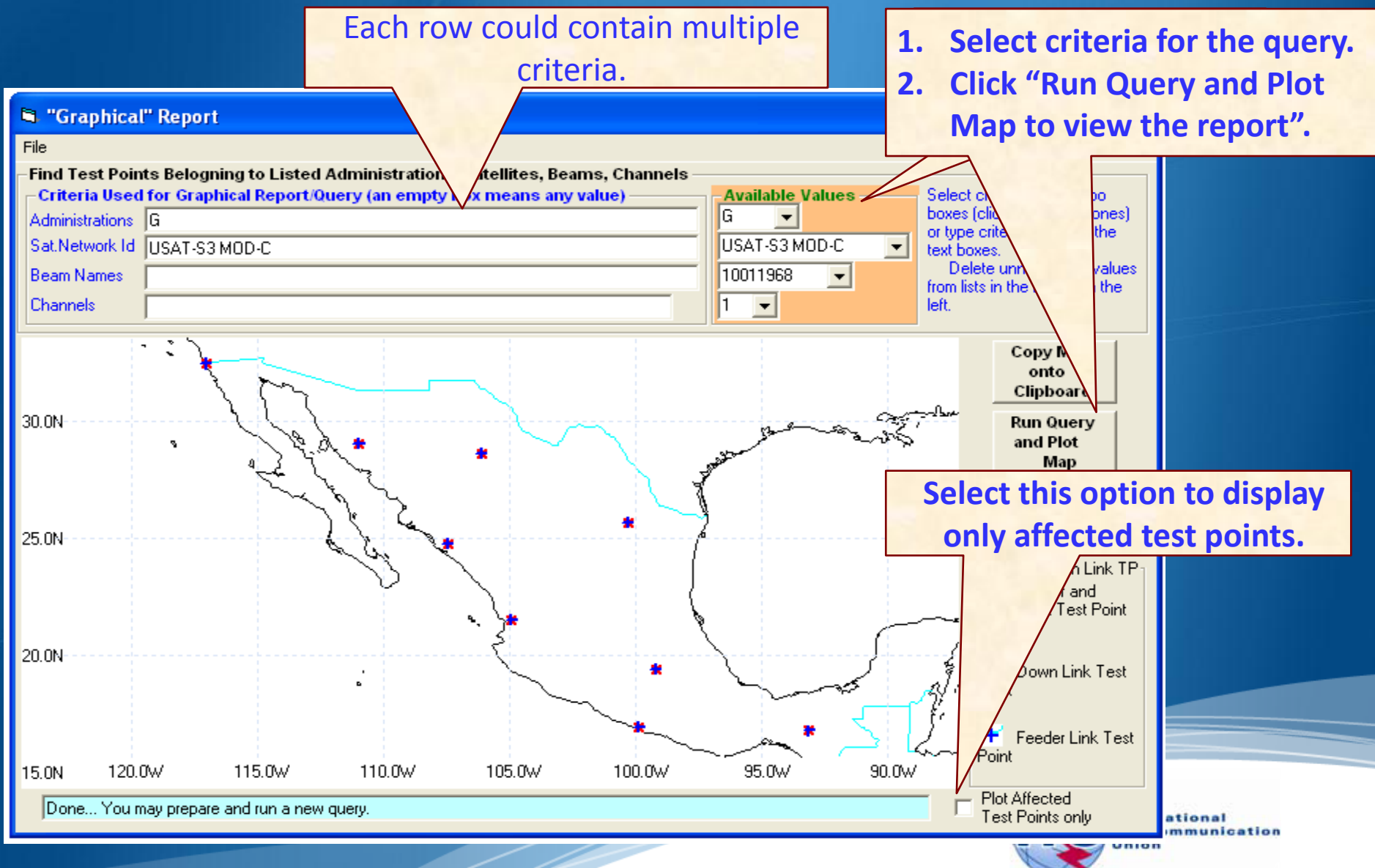

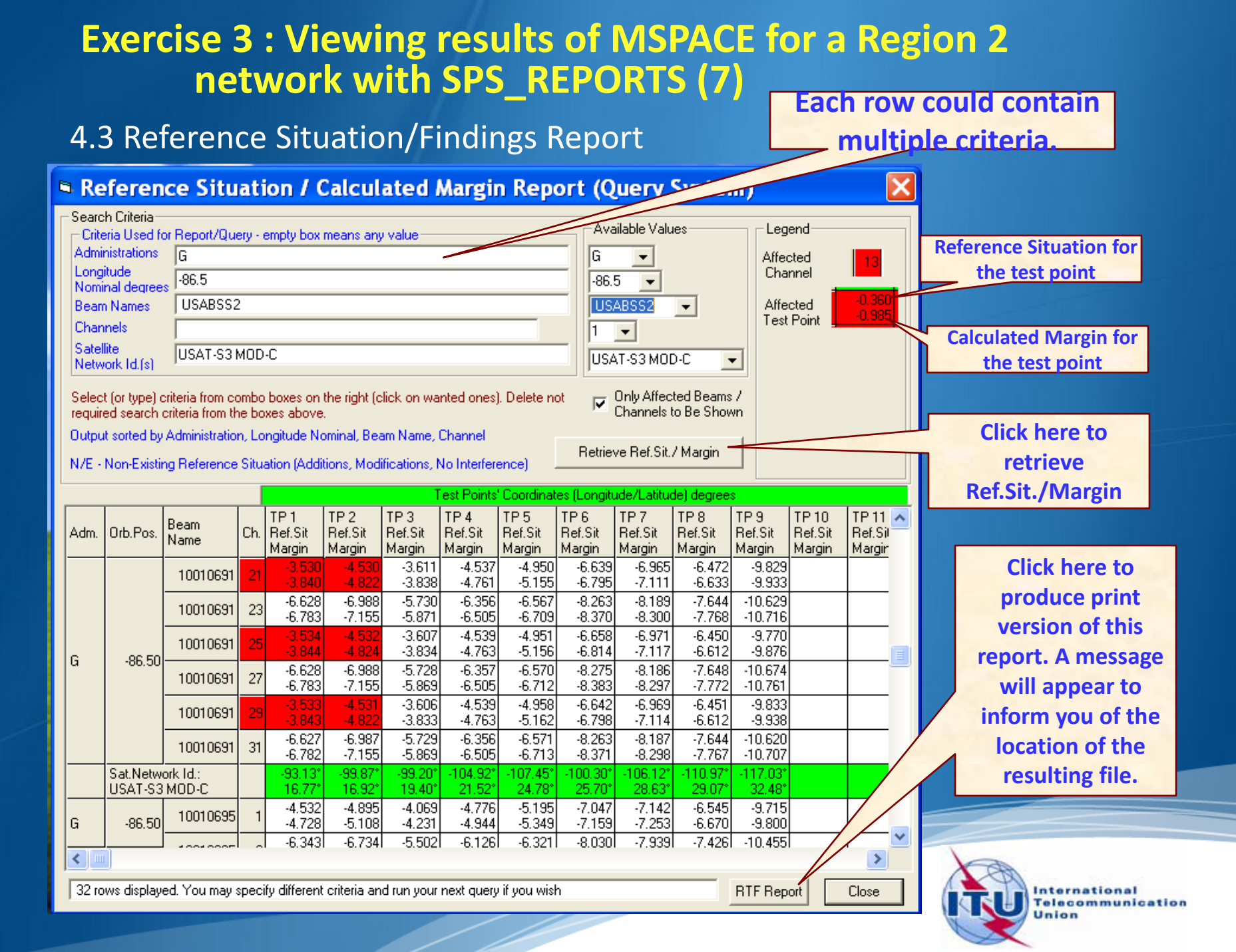

### Annex1: Where to get an install package of SPS (1)

• Latest SPS install package could be downloaded from the ITU website at:

### http://www.itu.int/en/ITU-R/space/plans/Pages/AP30-30A.aspx

| COO - 👰 http://www.itu.int/en/ITU-          | R/space/plans/Pages/AP30-30A.aspx                                                                                                    | Google                                                                                                    |
|---------------------------------------------|----------------------------------------------------------------------------------------------------|----------------------------------------------------------------------------------------------------|
| 🔆 🕸 👰 Appendices 30 & 30A BSS Plan          |                                                                                                    | 🟠 🔻 🔝 🕤 🖶 🖓 Page 🕶 🌾                                                                                                    |
| International<br>Telecommunication<br>Union |                                                                                                    | Español   I<br>▲ Advanced Search   杰   🖻                                                                                                    |
|                                             | Home > ITU-R > Space Services > Space Plans                                                                                                    | Search: Google" Custom Search                                                                                                    |
| Space Plans                                 | Areas of Work Newsroom Events Publications Statistics About IT                                                                                                    | U                                                                                                    |
| What's New                                  |                                                                                                    |                                                                                                    |
| Frequently Asked Questions                  | Appendices 30 & 30A BSS Plan (including associated MSPACEg software)                                                                                                    |                                                                                                    |
| Appendices 30 & 30A BSS Plan                |                                                                                                    |                                                                                                    |
| AP30B Plan                                  | Various World Radiocommunication Conferences have revised Appendices 30 and 30A to the                                                                                                    | Radio Regulations. In accordance with Resolution 546                                                                                                    |
| Master Register                             | (WRC-03), the revised Appendices <b>30</b> and <b>30A</b> entered into force on 5 July 2003 with the ex-                                                                                                    | ception of the footnotes to § 4.1.5, 4.1.15, 4.2.8 and 4.<br>sed Annexes entered into force on 1 January 2004.                                                                                                    |
| Resolution 49                               | In accordance with <i>resolves 2</i> of Resolution <b>533</b> (Rev.WRC-2000) and <i>resolves 1</i> of Resolution                                                                                                    | n <b>546</b> (WRC-03), the Bureau is using the revised Apper                                                                                                    |
| Resolution 547                              | 30 and 30A as adopted at WRC-03 in its examination of submissions received as from 3 June                                                                                                    | e 2000.                                                                                                    |
| Seminar Papers                              | The Bureau is currently examining the regulatory and technical aspects of these submissions                                                                                                    | . It is also publishing Special Sections, that contain the                                                                                                    |
| Databases and Services                      | The latest reference situations resulting from this review are contained in the zipped SPS Ver                                                                                                    | sion 6.1 database below.                                                                                                    |
| SNL                                         |                                                                                                    |                                                                                                    |
| SNS                                         | Space Plans Systems (SPS) Version 6.1 Database                                                                                                    | Size Updated                                                                                                    |
|                                             | SPS ALL IFIC2680                                                                                                    | 18.3 MB 19.10.10                                                                                                    |
|                                             | <b>NOTE 1</b> - The technical characteristics and reference situation (EPM) for the Appendix 30/30A provided in the Space Plans Systems (SPS) Version 6.1 database (MS Access 2000 format). In later) or <u>SpacePub</u> (v6 or later) software is required. SPS (v6 or later) is required to perform database. Note that this database does not yet contain data for Appendix 30B networks (Th                                                                                                    | A Plans & Lists and for pending Article 4 networks are<br>norder to properly view the SPS database, <u>SpaceCap</u> (<br>an MSPACE analysis on the networks contained in this<br>e Appendix 30B database is <u>here</u> ). |
|                                             | <b>NOTE 2</b> - Reference EPM values provided in the Regions 1 & 3 Plan and List files were calculated and List assignments and a 9° orbital separation limit. The user should set the MSPACEg opt                                                                                                    | Click here to download                                                                                                    |
|                                             | <ul> <li>NOTE 3 - The following software needs to be installed to perform an analysis on the second second sec</li></ul> | SPS install package.<br>SPS_REPORTS is part of<br>the SPS                                                                                                    |
|                                             | o <u>GIMS Database</u> . Available from the <u>SRS-on-DVD</u> (incremental updates are on the                                                                                                    | BR IFIC)                                                                                                    |

### Annex1: Where to get an install package of SPS (2)

• SPS install package could also be obtained from BR IFICs (Space Services) from the following directory.

\BR\_soft\SPS\

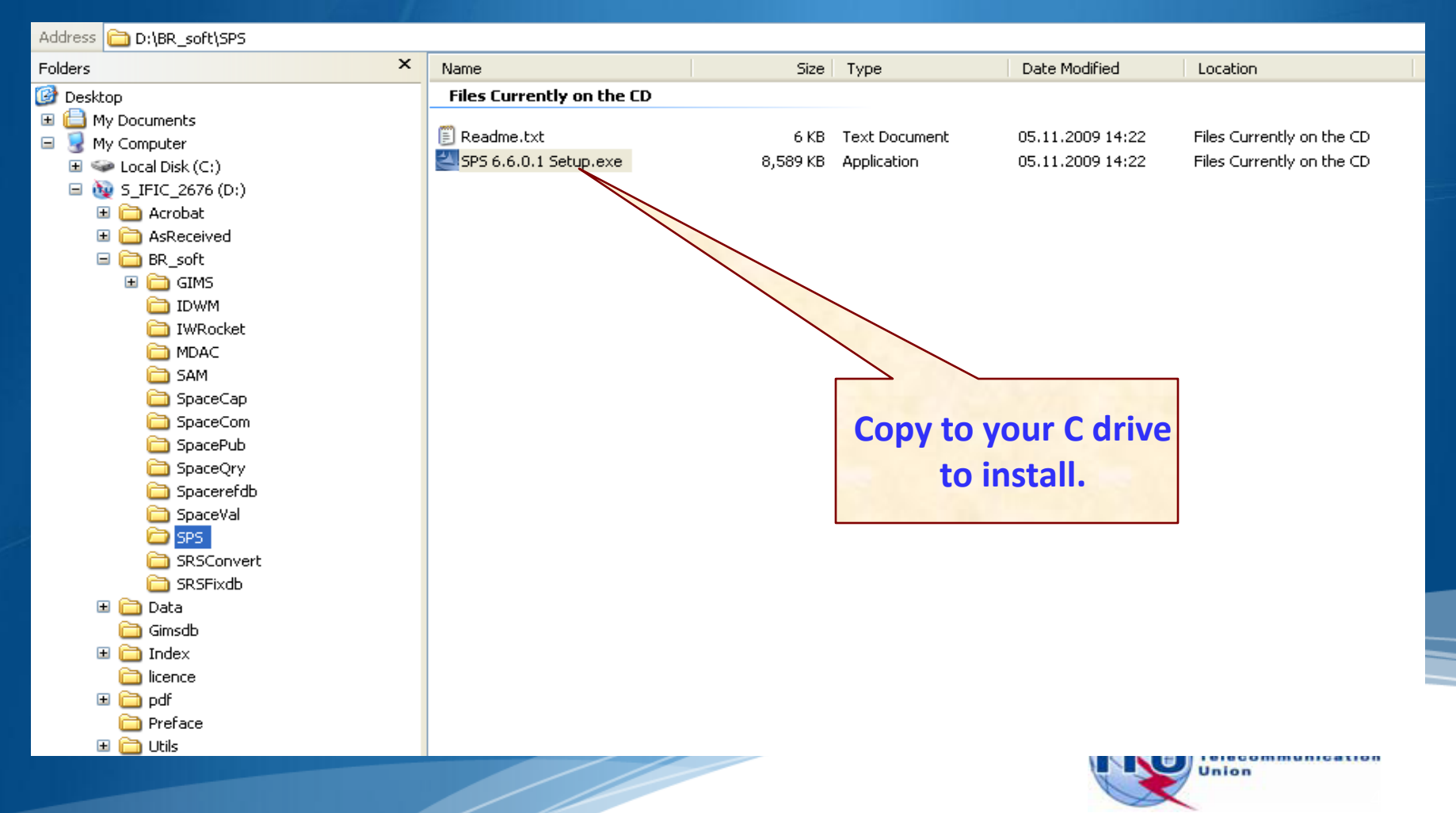

### Annex2: Get Mspace results available in BR IFICs (1)

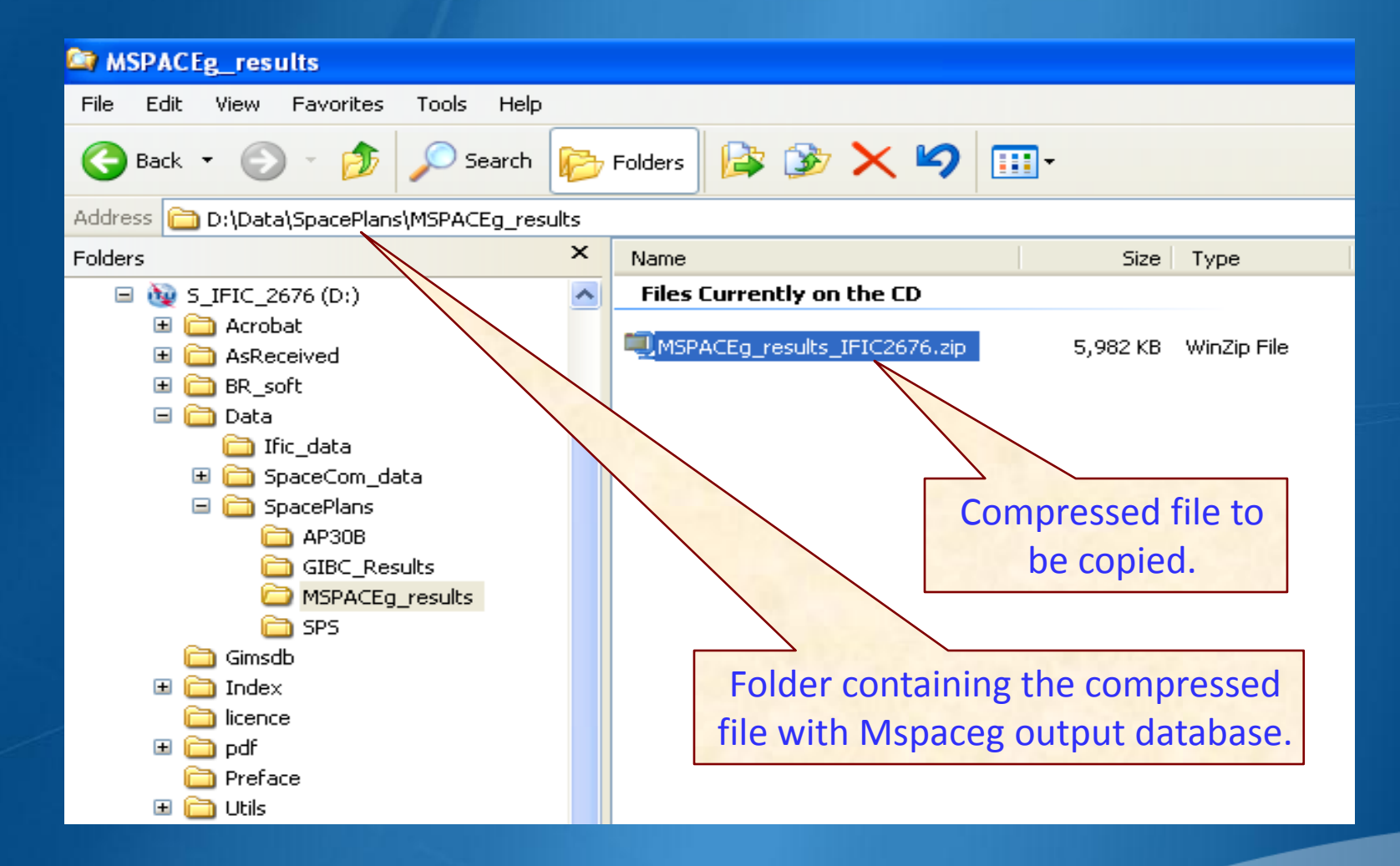

Copy the compressed file with Mspaceg output databases containing analysis results from the BRIFIC to the user's computer.

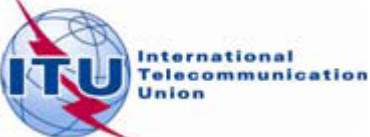

### Annex2: Get Mspace results available in BR IFICs (2)

### Unpack the compressed file to get the Mspaceg output database(s)

| 🗐 Wini     | Zip - MSPAC      | Eg_results_    | IFIC2676 | .zip              |                   |               |            | (             |        |
|------------|------------------|----------------|----------|-------------------|-------------------|---------------|------------|---------------|--------|
| File Act   | ions Options     | Help           |          |                   |                   |               |            |               |        |
| View New   | Open             | Favorites      | Add      | Carlos<br>Extract | Encrypt           | Solution View | CheckOut   | <b>Wizard</b> |        |
| Name       | <b>A</b>         |                |          | Туре              |                   | Modifie       | ed         | Size          | Ratio  |
| AP30.      | _USABSS-34_m     | ispace_results | .mdb     | Microsoft C       | )ffice Access     | . 29.07.2     | 2010 08:40 | 27,017,216    | 77%    |
| <          |                  |                | 1        | Ш                 |                   |               |            |               | >      |
| Selected ( | ) files, 0 bytes |                |          | Tota              | al 1 file, 26,384 | ŧKB           |            |               | 00 .;; |

The analysis results of the USABSS-34 network (downlink part) are stored in the file having name, which combines:

- ✓ a prefix AP30 for R1&3 BSS; AP30A for R1&3 BSS Feeder-link and
- AP30\_30A for R2 BSS/Feeder-link;
- ✓ a given network name (USABSS-34);
- ✓ suffix mspaceg\_results;
- ✓ dot (.);
- ✓ extension MDB.

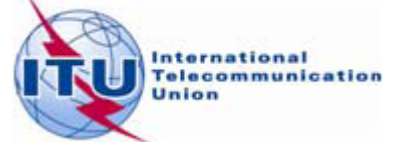